# Bitte unbedingt lesen!

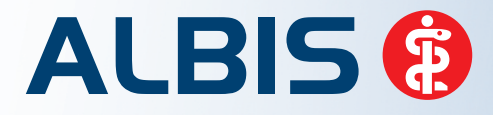

Arztinformationssystem

# **Update-Dokumentation**

Synchronizing Healthcare

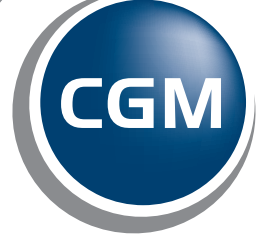

CompuGroup Medical

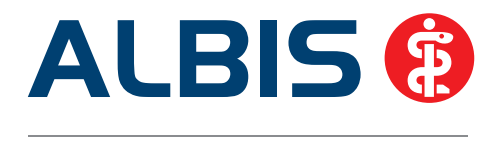

# Enthaltene Programmänderungen ALBIS Version 10.60

Inhaltsverzeichnis

| 1                   | KB\   | /-Änderu   | ıgen                                                                            | 3    |
|---------------------|-------|------------|---------------------------------------------------------------------------------|------|
|                     | 1.1   | Neue Star  | nmdaten und Module der KBV                                                      | 3    |
|                     | 1.2   | AVWG Än    | derungen / ifap praxisCENTER <sup>®</sup> 3                                     | 3    |
|                     | 1.2.3 | 1 Neue     | <sup>.</sup> Dialog Dauermedikamente & Alte Medikamente                         | 4    |
|                     | 1.2.2 | 2 Überr    | ahme der Dauermedikamente auf dem Rezept                                        | 5    |
|                     | 1.2.3 | 3 Dialog   | y Verordnungscenter                                                             | 6    |
|                     | 1.2.4 | 4 Neue     | <sup>·</sup> Dialog Kleine Liste                                                | 6    |
|                     | 1.2.5 | 5 Rezep    | tdrucktext                                                                      | 8    |
|                     | 1.2.0 | 6 Rezep    | tartenverteiler                                                                 | 9    |
|                     | 1.2.  | 7 Hinwe    | smeldungen                                                                      | 9    |
|                     | 1.2.8 | 8 Optio    | nen Verordnungen                                                                | . 10 |
|                     | 1.2.9 | 9 Preisv   | ergleich                                                                        | . 11 |
|                     | 1.2.1 | 10 Veror   | dnen aus dem ifap praxisCENTER <sup>®</sup> 3                                   | . 12 |
|                     | 1.    | 2.10.1     | Aufrufen des ifap praxisCENTER® 3                                               | . 12 |
| 1.2.10.2 Bibliothek |       |            | Bibliothek                                                                      | . 13 |
|                     | 1.    | 2.10.3     | Ubernehmen eines Praparates aus dem ifap praxisCENTER® 3                        | . 15 |
|                     | 1.    | 2.10.4     | Medikamente in die Kleine Liste übernenmen                                      | . 15 |
|                     | 1.    | 2.10.5     | Kleine Liste Aufruf aus Formular neu/alt                                        | . 17 |
|                     | 1.3   | Frunerker  | inungs-koloskopie                                                               | .17  |
|                     | 1.4   | Hautkreb   | ;-Screening                                                                     | . 17 |
|                     | 1.5   | Neue For   | nularversion                                                                    | . 17 |
|                     | 1.6   | Aktualisie | rter EBM Stamm mit Stand 07.05.2012 für Quartal 3/2012                          | .18  |
|                     | 1.6.3 | 1 Neue     | · Datenstand des EBM Stammes                                                    | . 18 |
|                     | 1.6.2 | 2 Aktua    | lisierung EBM 2009                                                              | . 18 |
|                     | 1.6.3 | 3 Aktua    | lisierung Benutzerziffern                                                       | . 18 |
|                     | 1.7   | Kürzen vo  | n Strasse und Hausnummer auf der eGK                                            | . 19 |
| 2                   | An    | venderwi   | insche                                                                          | .19  |
|                     | 2.1   | 20 Minute  | en Prüfzeit bei Ziffernkombinationen 22210-22212 mit 22221 in der Zeitstatistik | . 19 |
|                     | 2.2   | Formular   | F1050 (Ärztliche Unfallmeldung) – Daten des Arbeitgebers                        | . 19 |
|                     | 2.3   | Papier- ur | id BFB Formularanbindung – Formular F2150 (Verordnung zur Durchführung eine     | r    |

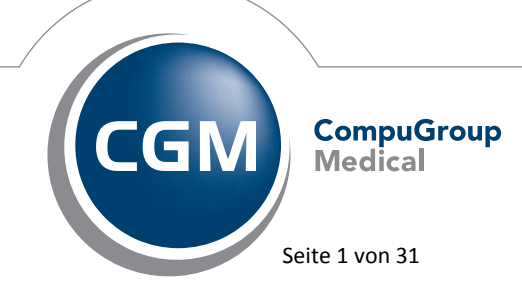

Synchronizing Healthcare

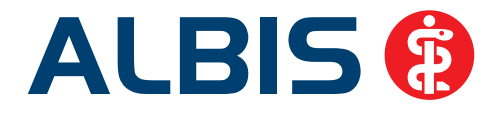

|   | BGSW              | /)                                                                                                    | 20              |
|---|-------------------|----------------------------------------------------------------------------------------------------|-----------------|
| 2 | Z.S.              | teikarte Batientenstammdaten Batientenfenster Schein                                                                                                    | 21<br><b>21</b> |
| J | 3.1<br>3.2<br>3.3 | Eingabe von mehreren Diagnosen in der Karteikarte / Scheinrückseite mit Umbrüchen<br>Einfügen einer Diagnose in eine bestehende Diagnosenzeile<br>Durchspringen der Karteikarteneinträge mit der Tabulator-Taste | 21<br>21<br>21  |
| 4 | Priv              | /atliquidation                                                                                                    | 22              |
|   | 4.1<br>4.2        | Erweiterung des Zusatzes<br>Dialog GOÄ Alt / Neu und BG/UV                                                                                                    | 22<br>22        |
| 5 | For               | mulare - Zugriff auf DALE-UV-Formulare                                                                                                    | 24              |
| 6 | Lab               | or                                                                                                    | 24              |
|   | 6.1               | ELAT - Neue Version 12.3.4                                                                                                    | 25              |
| 7 | eSe               | rvices                                                                                                    | 25              |
| 8 | Ver               | schiedenes                                                                                                    | 26              |
|   | 8.1               | Bankdatenprüfung - Aktualisierte Daten                                                                                                    | 26              |
|   | 8.2               | RehaGuide - neue Daten                                                                                                    | 27              |
|   | 8.3               | Beenden der GNR-Regelwerkskontrolle per ESC-Taste                                                                                                    | 27              |
|   | 8.4               | Antikoagulantien-Pass – Windows 7                                                                                                    | 27              |
|   | 8.5               | Mediserv – Erstellung der Abrechnungsadatei                                                                                                    | 27              |
|   | 8.6               | Anzeige Quartalstrenner in der Karteikarte                                                                                                    | 27              |
|   | 8.7               | Hilfreiche Präparate-Informationen                                                                                                    | 27              |
|   | 8.7.              | 1 Patienteninformationen: Deutsch, Türkisch, Russisch                                                                                                    | 28              |
| _ | 0.7.              |                                                                                                    | 20              |
| 9 | Ext               | erne Programme                                                                                                    | 29              |
|   | 9.1               | Verax-Liste - neue Daten                                                                                                    | 29              |
|   | 9.2               | QM-Assist Symbolleiste – neues Symbol                                                                                                    | 30              |
|   | 9.3               | Telemed.net - Neue Version 2.22.256                                                                                                    | 30              |
|   | 9.4               | Impf-doc - neues Update 1.28.0                                                                                                    | 30              |
|   | 9.5               | ifap impfCENTER – neue Version 4.1.4.0                                                                                                    | 30              |
|   | 9.6               | PRAXISWELT - In sieben Kategorien exkl. Angebote und viele arbeitsunterstützende Tipps.                                                                                                    | 30              |

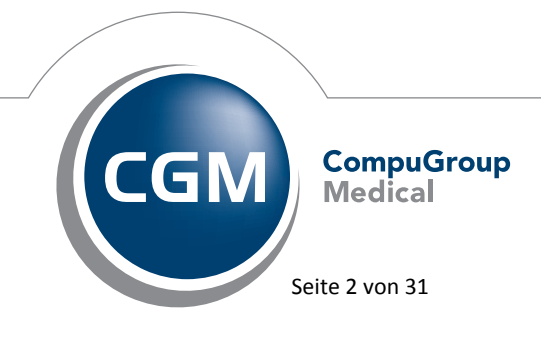

Synchronizing Healthcare

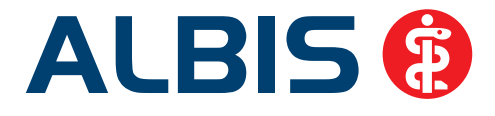

### 1 KBV-Änderungen

### 1.1 Neue Stammdaten und Module der KBV

Folgende aktualisierte Stammdaten sowie Softwaremodule der KBV stehen Ihnen mit dem ALBIS Update 10.60 für das Quartal 3/2012 zur Verfügung:

- SDAV (Arztstammdatei) für das Quartal 3/2012
- SDKV (KV Spezifika für die GKV-Abrechnung) für das Quartal 3/2012
- PLZ Stammdatei für das Quartal 3/2012
- SDKT für das Quartal 3/2012
- Kryptomodul für das Quartal 3/2012
- KVDT Prüfmodul für das Quartal 3/2012

### 1.2 AVWG Änderungen / ifap praxisCENTER® 3

Die Kassenärztliche Bundesvereinigung (KBV) und der Spitzenverband Bund der Krankenkassen (GKV-Spitzenverband) haben in einem aktualisierten AVWG-Anforderungskatalog (Anforderungskatalog für Verordnungssoftware/Arzneimitteldatenbanken nach § 73 Abs. 8 SGB V Arzneimittelversorgungs-Wirtschaftlichkeitsgesetz) neue Vorgaben zur Verordnung von Arzneimitteln für Vertragsarztpraxen festgelegt.

Aus diesem Grund haben wir Dialoge zur Auswahl von Verordnungen/Medikamenten um die u.g. weiterführende Informationen erweitert:

| Metobeta 100 TAB N2 50 ST                                                                                                    |                                                                                                    |                                                                                                    | MedWiss                                              | betapharm Arzneimittel GmbH                                 | ſ                                                                                                    |
|----------------------------------------------------------------------------------------------------|----------------------------------------------------------------------------------------------------|----------------------------------------------------------------------------------------------------|------------------------------------------------------|-------------------------------------------------------------|----------------------------------------------------------------------------------------------------|
| Kosteninformationen         AVP: (=)       12,66 EUR         Preisänderung:       0,00 EUR         Festbetrag:       12,66 EUR         Zuzahlung:       R 5,00 EUR         Mehrzahlung:       R 0,00 EUR         Gesamtzuzahlung:       R 5,00 EUR         Erst. Betrag:       0,00 EUR         rabattiert:       ✓ | Verordnungsrelevante Eigensd<br>außer Vertrieb:<br>Negativliste:<br>Betäubungsmittel:<br>Apothekenpflichtig:<br>Verschreibungspflichtig:<br>Arzneimittel<br>Medizinprodukt<br>Teratogen:<br>Dok.pfl. Transf.Gesetz : | haften<br>Verbandmittel:<br>Impistoff<br>Lifestyle:<br>Teststreifen<br>(Re-) Import:<br>OTC<br>OTC<br>AMRL3<br>Therapiehinweis | Identifikation ,<br>PZN:<br>ATC:<br>*Star:<br>*Star: | / Gruppierung<br>4801903<br>C07AB02<br>*47103<br>*238/*beta | Bitte beachten Sie, dass der<br>Rezepttext nicht verändert<br>werden soll und nur Zusätze<br>gemäß des<br>Anforderungskatalog AVWG<br>nach §73 Abs. 8 SGB V<br>erlaubt sind! |

Folgende Dialoge (Anwendungsmasken) sind davon betroffen:

- Dauermedikamente (aus dem Rezept mit der Funktionstaste F9 oder über den Druckknopf Verschreiben)
- Alte Medikamente (Über die Tastenkombination Strg + F3 oder über den Druckknopf Alte Rezepte direkt auf dem Rezept zu erreichen)

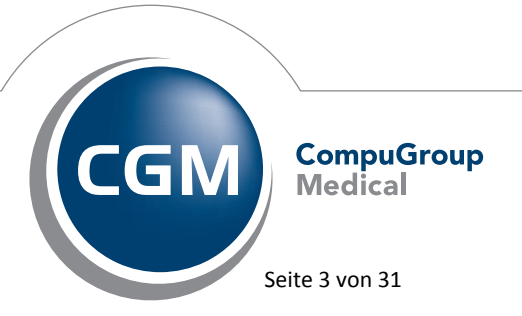

Synchronizing Healthcare

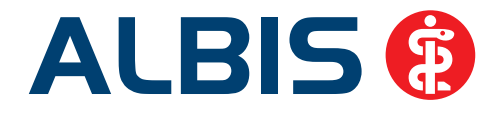

- Verordnungscenter (Über die Tastenkombination Strg + Shift + Moder über das Menü Formular Rezepte Verordnungscenter erreichbar)
- Kleine Liste Medikamente (aus dem Rezept über die Tastenkombination welche Ihnen in Ihrer Statuszeile angezeigt wird, zu erreichen)

|                                                                                       |                  |                                              |                                 |                                                                                                    | Schnellgortier                                                                                                    | ung:    | benutzerdefiniert                                                                                                    |                               | Schnellfji                       | ter: ohr                 | e                | -                      | *        |      | Wirkst       | offe                                                                                              | anzeigen                 |
|---------------------------------------------------------------------------------------|------------------|----------------------------------------------|---------------------------------|----------------------------------------------------------------------------------------------------|----------------------------------------------------------------------------------------------------|---------|----------------------------------------------------------------------------------------------------|-------------------------------|----------------------------------|--------------------------|------------------|------------------------|----------|------|--------------|---------------------------------------------------------------------------------------------------|--------------------------|
| e Medikamente                                                                         | €.,              |                                              |                                 |                                                                                                    | perior en la                                                                                                    |         |                                                                                                    | 100                           |                                  | 1                        |                  | <u>1 - 1</u>           | 1000 - 2 |      | a de la come |                                                                                                   |                          |
| awahi voo                                                                             |                  | Anz                                          | Rp                              | VO-Typ                                                                                                    | Packungsbezeichnung                                                                                                    | -       |                                                                                                    | Einna                         | shme                             | PR.T PR                  | .Datum           | aV                     | Rabatt   | AutI | Wrkstoff     |                                                                                                   | Wirks                    |
| 12.06                                                                                 | .2012            | 1                                            | GKV                             |                                                                                                    | Lyrica 100mg KAP N1 2                                                                                                    | 1 ST    |                                                                                                    |                               |                                  |                          |                  |                        | nein     | nein | Pregabalir   | 1                                                                                                 | 100 🗕                    |
| 12.06                                                                                 | .2012            | 1                                            | GKY                             |                                                                                                    | Adalat 5 KAP N2 42 ST                                                                                                    |         |                                                                                                    |                               |                                  |                          |                  |                        | nein     | nein | Nfedipin     |                                                                                                   | 5                        |
| 11.0                                                                                  | 2012             | 1                                            | GKV                             |                                                                                                    | Hautsabe<br>Resideble AMD MIT 2 MI                                                                                                    |         |                                                                                                    |                               |                                  |                          |                  |                        | nein     | nein | Immunated    | hilling of                                                                                        | 204                      |
| 11.00                                                                                 | 2012             | -                                            | GKY                             |                                                                                                    | Bengiobin AMP N1 2 ML<br>Metformin Atid 500ma E                                                                                           | TAN     | 2 120 57                                                                                                    | /1-0                          | 1.00                             | 50 00 10                 | 08.2012          |                        | nein     | nein | Methormin    | Dulin G<br>Inverselarid                                                                           | 50*                      |
| 11.06                                                                                 | 2012             | 1                                            | G                               |                                                                                                    | Metformin Atid S00mg P                                                                                                    | TAN     | 2 120 ST                                                                                                    | (1-0-                         | -1-0) 4                          | 100.00                   | .00.2012         |                        | 10       | nein | Metformin    | hydrochlorid                                                                                      | 500                      |
| 11.06                                                                                 | .2012            | 1                                            | GKV                             |                                                                                                    | Biscorolol 1A Pharm 3.7                                                                                                    | Smg F   | TA N3 100 ST                                                                                                    |                               |                                  |                          |                  |                        | nein     | ia   | Bisoprolol   | hemifumarat                                                                                       | -                        |
| 11.06                                                                                 | .2012            | 1                                            | GKV                             |                                                                                                    | Metformin 1000-1 A Ph                                                                                                    | arma H  | FTA N1 30 ST                                                                                                    |                               |                                  |                          |                  |                        | nein     | nein |              |                                                                                                   |                          |
| 11.06                                                                                 | .2012            | 1                                            | GKV                             |                                                                                                    | Adalat 10 KAP N2 42 ST                                                                                                    | r       |                                                                                                    |                               |                                  |                          |                  |                        | nein     | nein | Nfedpin      |                                                                                                   | 10                       |
| 06.06                                                                                 | .2012            | 1                                            | GKV                             |                                                                                                    | Havrix 1440 Impfdosis I                                                                                                    | Mevita  | a Hand FER N1 1 ST                                                                                                    |                               |                                  |                          |                  |                        | nein     | nein | Hepatitis /  | A Adsorbat Impfstoff                                                                              | 1440                     |
| 06.06                                                                                 | .2012            | 1                                            | GKV                             |                                                                                                    | Havrix 1440 Axicorp Ph                                                                                                    | arma    | GmbH FER N1 1 ST                                                                                                    |                               |                                  |                          |                  |                        | nein     | nein | Hepatitis /  | A Adsorbat Impfstoff                                                                              | 1440                     |
| 06.06                                                                                 | .2012            | 1                                            | GKV                             |                                                                                                    | Havrix 1440 Axicorp Ph                                                                                                    | arma    | GmbH FER N1 1 ST                                                                                                    |                               |                                  |                          |                  |                        | nein     | nein | Hepatitis    | A Adsorbat Impfstoff                                                                              | 1440                     |
| 06.06                                                                                 | .2012            | 1                                            | GKV                             |                                                                                                    | Lavandula C12 DIL N1 1                                                                                                    | 10 ML   |                                                                                                    |                               |                                  |                          |                  |                        | nein     | nein |              |                                                                                                   | 1                        |
| 06.08                                                                                 | 2012             | 1                                            | GKV                             |                                                                                                    | Tetagam N Psp PER NI<br>Recipie AMD Alt 2 M                                                                                               | 1 ML    |                                                                                                    |                               |                                  |                          |                  | av                     | nein     | nein | Tetanus I    | mmunglobulin (human)                                                                              | 25                       |
| 06.00                                                                                 | .2012            | 1                                            | OCA.                            |                                                                                                    | bengooin whe ht 2 mc                                                                                                    |         |                                                                                                    |                               |                                  |                          |                  |                        | nen      | nen  | tranudo      | buin G                                                                                            |                          |
| änderung:<br>betrag:<br>shlung:<br>rzahlung:<br>smtzuzahlung:<br>. Betrag:<br>stiert: |                  | 0,00<br>0,00<br>6,11<br>0,00<br>6,11<br>0,00 | EUR<br>EUR<br>EUR<br>EUR<br>EUR | A<br>V<br>B<br>T<br>C<br>C<br>C<br>C<br>C<br>C<br>C<br>C<br>C<br>C<br>C<br>C<br>C<br>C<br>C<br>C<br>C<br>C | pothekenpflichtig:<br>erschreibungspflichtig:<br>etäubungsmittel:<br>eratogen:<br>/TC:<br>/TC:<br>/TC:<br>/rzneimittel:<br>lediainprodukt | BULLERE | Lifestyle:<br>Negativliste:<br>Impfstoff:<br>Verbandmittel:<br>Teststreffen<br>Dok.pfl. Transf.Ge<br>AMRL3:<br>Therapiehinweis: | <br> <br> <br> <br> <br> <br> |                                  | AT⊊:<br>*Star:<br>*Star: | N0<br>*45<br>*21 | 3AX16<br>071<br>4/*Pfi | zer      |      |              | werden soll und nur i<br>gemäß des<br>Anforderungskatalog<br>nach 973 Abs. 8 SGB<br>erlaubt sind! | Zusätze<br>I AVWG<br>I V |
| OK<br>Wetung<br>17% spare                                                             | Abbre<br>Pressor | chen<br>store<br>mit                         | ARV                             | AR: M                                                                                                    | ed ARV 🗖 💽 🗔<br>No Pricemanti<br>harma MTK                                                                                                |         | Details                                                                                                    | hre Lyri<br>Schluck           | cicken für<br>ca*-Pati<br>beschw | enten<br>erden           | YB               | ic                     |          |      |              | 1.                                                                                                |                          |

### 1.2.1 Neuer Dialog Dauermedikamente & Alte Medikamente

In dem Dialog Dauermedikamente und Alt Verordnungen haben Sie für das ausgewählte Präparat zusätzliche Informationen auf einen Blick. Mit einem Doppelklick auf das Präparat oder mit einem Klick in das Kästchen(Spalte Auswahl), können Sie ein Präparat für die Übernahme markierten und mit dem Druckknopf Ok übernehmen.

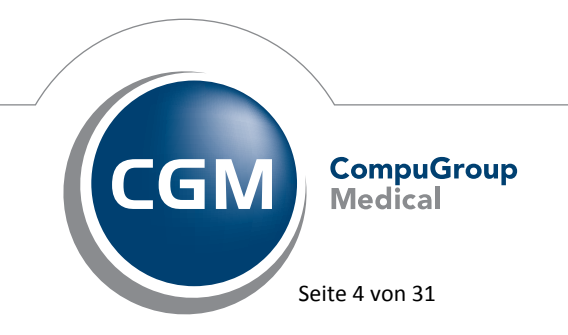

Synchronizing Healthcare

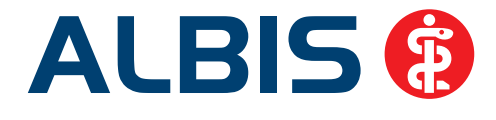

### 1.2.2 Übernahme der Dauermedikamente auf dem Rezept

| BVG     | Hilfsm.                                            | Impfstoff     | SprStBedarf      | Heilm.  | BTM       |       |   |  |  |
|---------|----------------------------------------------------|---------------|------------------|---------|-----------|-------|---|--|--|
| Dauerme | dikamente                                          |               |                  |         |           |       |   |  |  |
| EUR 1   | 13,45 Metf                                         | ormin 500-1   | A Pharma FTA     | N2 120  | ST        |       | 1 |  |  |
| EUR 1   | EUR 16,07 Adalat 5 KAP N2 42 ST                    |               |                  |         |           |       |   |  |  |
| EUR 1   | EUR 13,15 Bisoprolol 1A Pharm 3.75mg FTA N3 100 ST |               |                  |         |           |       |   |  |  |
| EUR     | 680,58 Ab                                          | ilify 10mg Ta | abletten Medicoj | pha TAE | 9 N3 98 S | T 🚽 🚽 |   |  |  |
| ELIR 4  | 12.17 Metr                                         | perolol 100 1 | A Dharma TAR     | NO 50 S | :т        |       | 4 |  |  |
|         |                                                    |               | Werbung          |         |           |       |   |  |  |
|         |                                                    |               |                  |         |           |       |   |  |  |
|         |                                                    |               |                  |         |           |       |   |  |  |
|         | Verschr                                            | eiben Lö      | ischen Det       | ails    | € [       |       |   |  |  |

Bei der Übernahme der Dauermedikamente von dem Rezept mit einem Doppelklick oder über den Druckknopf Verschreiben, öffnet sich jetzt der neue Dialog für die Detailansicht zum Präparat. Hier haben Sie die Möglichkeit, weitere Informationen zu dem Präparat zu sehen und ggf. direkt weitere Präparate zur Übernahme zu markieren.

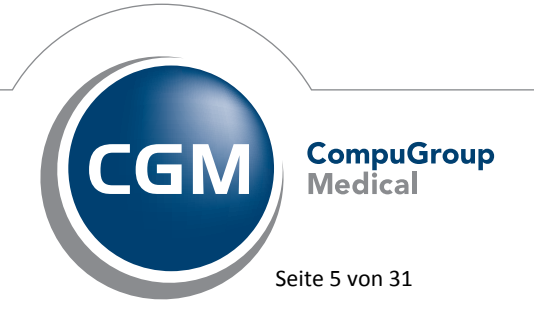

Synchronizing Healthcare

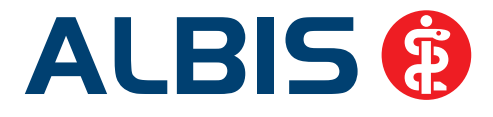

### 1.2.3 Dialog Verordnungscenter

| Verordnungen von Hübner, Hildtrud Medikamentendatenstand: 01.06.2012                                                                                                    |             |
|----------------------------------------------------------------------------------------------------|-------------|
| Zeitraum<br>von:         DS.06.2012         bis:         12.06.2012         Heute         Monat         Jahr         Aktualsieren                                                                                                    |             |
| Ausvend ATC-Text Auti H A, Packungsbezeichnung Einna DD PR.T PR.Datum R, V, D/A Kom Zusatztext AVP/EUR VOD                                                                                                    | Ab [        |
| -         Hepatitis A, ina nein         HA 1         Havrix 1440 Axicorp Pharma GmbH FE         GKV         A         52,40 06.06.2012           -         Hepatitis A, ina nein         HA 1         Havrix 1440 Impfdosis Mewita Hand FE         GKV         D         52,40 06.06.2012           -         nein         HA 1         Havrix 1440 Impfdosis Mewita Hand FE         GKV         D         52,40 06.06.2012           -         nein         HA 1         Lavandula C12 DIX 11 0ML         GKV         A         4,34 06.06.2012           -         nein         HA 1         Lyrica 100mg KAP NI 21 ST         GKV         A         -(PZN: 3389346)         61,11 12.06.2012           -         nein         H         Metformin 1000-1 A Pharma FTA NI 30         GKV         A         -?11.06.2012           -         nein         H         Metformin 1000-1 A Pharma FTA NI 30         GKV         A         -?05.06.2012           -         nein         H         Metformin Atid 500mg FTA NI 30         GKV         A         -?05.06.2012           -         nein         H         Metformin Atid 500mg FTA NI 2120 ST         (1-0-1-0)         2         +59.00 10.08.2012 GKV         A         -?05.06.2012                                                                                                    | ▲<br>↓<br>↓ |
| Lyrica 100mg KAP NI 21 ST MedWiss pficer pharma GmbH                                                                                                    |             |
| Kosteninformationen       Verordnungsrelevante Eigenschaften       Identifikation / Gruppierung       Bitte beachten Sie, dass der Rezepttext nicht verändent         AVP:       61,11 EUR       Apothekenpflichtig:       I Lifestyle:       Identifikation / Gruppierung       Bitte beachten Sie, dass der Rezepttext nicht verändent         Preisänderung:       0,00 EUR       Apothekenpflichtig:       Verschreibungspillichtig:       Verschreibungspillichtig:       Materialtike:       Bitte beachten Sie, dass der Rezepttext nicht verändent         Zuzahlung:       6,11 EUR       Heädzungsmittel:       Immunserum       Fraktogen:       Verbandmittel:       Fraktogen:       Verbandmittel:       #Star:       *45071       Anforderungskatalog AVWG         Gesamtzuzahlung:       6,11 EUR       OTC:       Teststreifen       Immunserum       #Star:       *214/*Pfizer       eraubt sind!         Tx:       Dok.pfl. Transf.Gesetz :       Arnzeimittel:       X AMRL3:       Immenserum       #star:       *214/*Pfizer         rabatiert:       Ir.gr. fr.Alternativeri       Medizinprodukt       Therapiehinweis:       Immenserum       Immunserum       Immunserum                                                                                                    |             |
| Übernehmen     ARV     Akt. Med. ARV     E     I                                                                                                    |             |
| Verordnungen<br>Auswahl Status Autt H A Darkungsbezeichnung Einnahme DD PD T PD Datum Druart VOLTVD D/A Kom 7.05a AVD/FUR Dat Ko<br>Datat - DD D D D D D D D D D D D D D D D D D                                                                                                     | tum [       |
|                                                                                                    |             |
| Verordhung nein A 1 Lyrica 100mg KAP NI 21 ST GKV A - (PZN: 61,11 6,11 nein 12.06                                                                                                    | 2012        |
| i rieu erfas nein ? 1 GKV A ? ? nein 12.06                                                                                                    | 2012        |
| 4                                                                                                    | F           |
| Verordnen Abbrechen Details Löschen                                                                                                    |             |
| Werbung: Lyrica (tier klicken für Pflichttext)                                                                                                    |             |
| Arztinfo      Arztinfo      Arztinfo |             |

In dem Verordnungscenter bleibt die Handhabung wie bisher. Zusätzlich stehen Ihnen für das ausgewählte Präparat detaillierte Informationen auf einen Blick zur Verfügung.

### 1.2.4 Neuer Dialog Kleine Liste

Um einen schnellen Zugriff auf Ihre Kleine Liste Medikamente zu gewährleisten, ist diese beim Öffnen zunächst leer. Sie können in dem Suchfeld einen Suchbegriff eingeben und bei Betätigen des Druckknopfes Suchen wird die Liste entsprechend mit den Detailinformationen geladen.

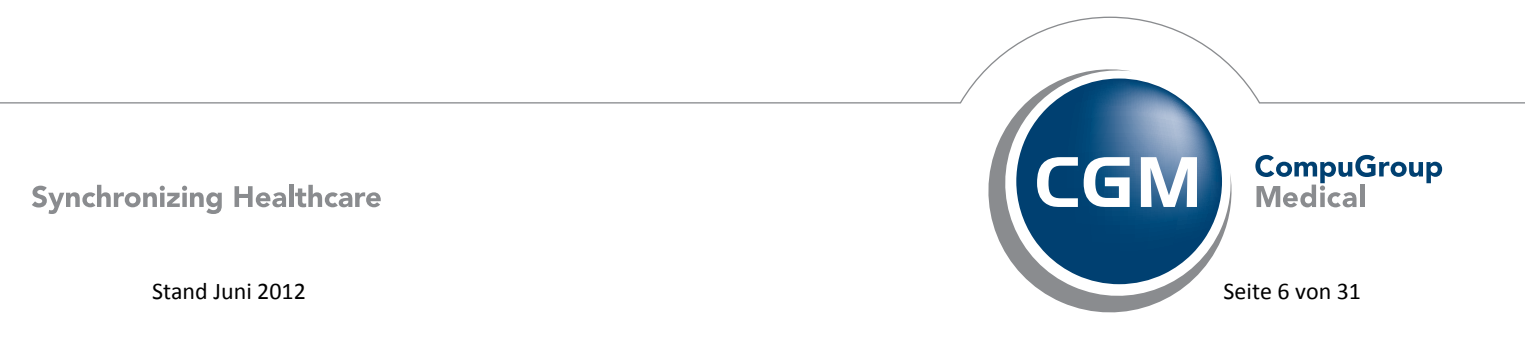

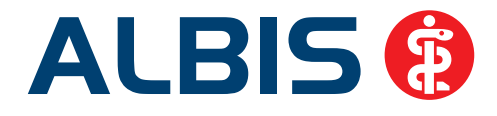

|                             | Medikamentendatenst                     | and: 01.06.2012                               |                        |                   |                  |                                          |                    | _                 |    |
|-----------------------------|-----------------------------------------|-----------------------------------------------|------------------------|-------------------|------------------|------------------------------------------|--------------------|-------------------|----|
| adalat                      | Suchen alle Med.anzeige                 | n Schnellsortierung: benu                     | tzerdefiniert 💌        | Schnellfilter: oh | ne               | •                                        | <u>W</u> irkstoffe | Wirkstoffe anzeig | en |
| Liste Medikamente:          |                                         |                                               |                        |                   |                  |                                          |                    |                   |    |
| Auswahl Packungsbezeichnung | g                                       | Anz Rp-Art VO aV                              | Rabatt Wirkstoff       | : Wirks           | stärke pr        | Zusatztext                               |                    | н                 |    |
|                             |                                         |                                               |                        |                   |                  |                                          |                    |                   |    |
|                             |                                         |                                               |                        |                   |                  |                                          |                    |                   |    |
|                             |                                         |                                               |                        |                   |                  |                                          |                    |                   |    |
|                             |                                         |                                               |                        |                   |                  |                                          |                    |                   |    |
|                             |                                         |                                               |                        |                   |                  |                                          |                    |                   |    |
| -                           |                                         |                                               |                        |                   |                  |                                          |                    |                   |    |
|                             | Kleine Liste                            | Medikamente                                   | Medikame               | ntendate          | nstand: N        | 1.06.2012                                |                    |                   |    |
|                             |                                         | - realitantence                               |                        |                   | inscandi o       |                                          | -                  |                   |    |
|                             |                                         |                                               |                        |                   |                  |                                          |                    |                   |    |
|                             | adalat                                  |                                               | Suchen all             | e Med.anze        | igen Sch         | nell <u>s</u> ortieru                    | ing:               |                   |    |
|                             | adalat                                  |                                               | Suchen) all            | e Med.anze        | igen Sch         | nell <u>s</u> ortieru                    | ing:               |                   |    |
|                             | adalat<br>Liste Medikame                | nte:                                          | Suchen) all            | e Med.anze        | igen Sch         | nell <u>s</u> ortieru                    | ing: [             |                   |    |
|                             | adalat<br>Liste Medikamer<br>Auswahl Pa | nte:<br>ckungsbezeichnur                      | Suchen alle            | e Med.anze        | igen Sch         | nell <u>s</u> ortieru<br>Rp-Art   \      | ing: [<br>VO       |                   |    |
|                             | adalat<br>Liste Medikamer<br>Auswahl Pa | nte:<br>ckungsbezeichnur<br>lalat 5 KAP N2 42 | Suchen alle            | e Med.anze        | igen Sch         | nell <u>s</u> ortieru<br>Rp-Art   \      | ing: [<br>VO       |                   |    |
|                             | adalat<br>Liste Medikamer<br>Auswahl Pa | nte:<br>ckungsbezeichnur<br>Jalat 5 KAP N2 42 | Suchen all<br>ng<br>ST | e Med.anze        | eigen Sch<br>Anz | nell <u>s</u> ortieru<br>Rp-Art \<br>GKV | ing: [<br>VO       |                   |    |

Über den Druckknopf alle Med. anzeigen, kann die komplette Kleine Liste Medikamente geladen werden. Beachten Sie bitte, dass dies ein wenig Zeit in Anspruch nehmen kann, wenn Ihre kleine Liste Medikamente viele Präparate enthält!

<u>Tipps:</u>

- 1. Geben Sie bereits bevor Sie die kleine ListeMedikamente öffnen einen Suchbegriff ein und öffnen dann die kleine Liste Medikamente. So werden Ihnen direkt die Suchtreffer angezeigt.
- 2. Die zwingende Anzeige der Wirkstoffe verlangsamt das Öffnen der oben genannten Dialoge enorm. Daher haben wir für Sie die Möglichkeit impelementiert, über das Entfernen des Hakens Wirkstoffe anzeigen die Anzeige der Wirkstoffe für die kommenden Aufrufe der Dialoge auszuschalten. Sie haben allerdings jederzeit die Möglichkeit über den Druckknopf Wirkstoffe die Wirkstoffe wieder einzublenden, oder über Setzen des Hakens Wirkstoffe anzeigen die Anzeige der Wirkstoffe wieder für die folgenden Aufrufe der Dialoge zu aktivieren,

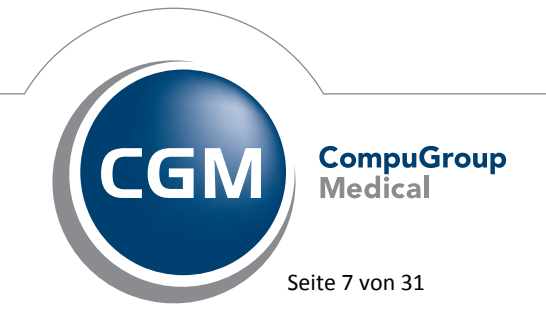

Synchronizing Healthcare

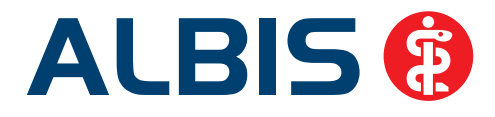

| Kloino Li                                                                                                    | cto Modikamonto                                                                                                    | - Modilcon                                                                          | antondator                                                                                  | setandu                                                                                   | 01.06.201                                  | 2                               |                                                                                                    |                                                                          |                                                                 |                                                                                   |                                             |                                                                                                    |
|----------------------------------------------------------------------------------------------------|----------------------------------------------------------------------------------------------------|-------------------------------------------------------------------------------------|---------------------------------------------------------------------------------------------|-------------------------------------------------------------------------------------------|--------------------------------------------|---------------------------------|----------------------------------------------------------------------------------------------------|--------------------------------------------------------------------------|-----------------------------------------------------------------|-----------------------------------------------------------------------------------|---------------------------------------------|----------------------------------------------------------------------------------------------------|
| KIEIIIE LI                                                                                                    | ste meuikamente                                                                                                    | e Meuikai                                                                           | -lle Med                                                                                    | iscanu:                                                                                   | 01.00.20                                   | 2                               |                                                                                                    |                                                                          | non .                                                           |                                                                                   |                                             |                                                                                                    |
|                                                                                                    |                                                                                                    | Suchen                                                                              | alle Med.anzei                                                                              | gen S                                                                                     | hnell <u>s</u> ortie                       | rung:                           | benutzerdefinie                                                                                                    | rt 💌 Schne                                                               | litiiter: Johne                                                 | <u> </u>                                                                          | Wirkstoffe                                  | _ I⊻ Wirkstoffe anzeige                                                                                                    |
| _iste Medik<br>Auswahl                                                                                                    | amente:<br>  Packungsbezeichn                                                                                                   | una                                                                                 |                                                                                             | Anz                                                                                       | Ro-Art                                     | VO                              | av Rabatt                                                                                                    | Wirkstoff                                                                | Wirkstärke                                                      | nro Zusatztext                                                                    |                                             | [H [                                                                                                    |
|                                                                                                    | Adalat 5 KAP N2 4                                                                                                    | 42 ST                                                                               |                                                                                             | 1                                                                                         | GKY                                        | 10                              | nein                                                                                                    | Nifedinin                                                                | 5 0000 n                                                        | 1 St Adalat 5 Bay                                                                 | er Vital 42ST KA                            | PN2 KA                                                                                                    |
|                                                                                                    | Beriglobin AMP N1                                                                                                    | 2 ML                                                                                |                                                                                             | 1                                                                                         | GKV                                        |                                 | nein                                                                                                    | Immunalobulin (                                                          | 5 304,0000 n                                                    | ng 2,0000 ml Beriglobin Al                                                        | MP N1 2 ML                                  | KA                                                                                                    |
|                                                                                                    | Bisoprolol 1A Phar                                                                                                    | rm 3.75mg F                                                                         | TA N3 100 ST                                                                                | 1                                                                                         | GKV                                        |                                 | nein                                                                                                    | Bisoprolol hemif                                                         | 3,7500 n                                                        | ng 1 St Bisoprolol 14                                                             | A Pharm 3.75mg                              | FTA N3 100 ST KA                                                                                                    |
|                                                                                                    | Caverject 10µg T                                                                                                    | RS N3 10 ST                                                                         |                                                                                             | 1                                                                                         | grün                                       |                                 | nein                                                                                                    | Alprostadil                                                              | 10,0000 (                                                       | ug 1,0000 ml Caverject 1                                                          | Dµg TRS N3 10 S                             | т ка                                                                                                    |
|                                                                                                    | Hautsalbe                                                                                                    |                                                                                     |                                                                                             | 1                                                                                         | grün                                       |                                 | nein                                                                                                    |                                                                          |                                                                 | Hautsalbe Li                                                                      | otion                                       | к                                                                                                    |
|                                                                                                    | Havrix 1440 Axico                                                                                                    | orp Pharma (                                                                        | SmbH FER N1 1                                                                               | ST 1                                                                                      | GKV                                        | 8                               | nein                                                                                                    | Hepatitis A Ads                                                          | 1440,0000 E.                                                    | 1,0000 ml Havrix 1440                                                             | Axicorp Pharma                              | GmbH FER KA                                                                                                    |
|                                                                                                    | Heilsalbe                                                                                                    |                                                                                     |                                                                                             | 1                                                                                         | GKV                                        |                                 | nein                                                                                                    |                                                                          |                                                                 | Heilsalbe                                                                         |                                             | ĸ                                                                                                    |
|                                                                                                    | Lavandula C12 DI                                                                                                    | L N1 10 ML                                                                          |                                                                                             | 1                                                                                         | grün                                       |                                 | nein                                                                                                    | 5 I F                                                                    | 400.0000                                                        | Lavandula C                                                                       | 12 DIL N1 10 ML                             | . KA                                                                                                    |
|                                                                                                    | Cyrica 100mg KAP                                                                                                    | 'NI ZI SI<br>14 Dharma K                                                            | MD NIL 20 CT                                                                                | 1                                                                                         | GKV                                        |                                 | nein                                                                                                    | Pregabalin                                                               | 100,0000 n<br>40,0000 n                                         | ng I St Lyrica 100m                                                               | g KAP NI 21 ST<br>IOmg 10 Dharma            | KA<br>KMD NI 20 ST KA                                                                                                    |
|                                                                                                    | Salba                                                                                                    | IA Pharma K                                                                         | MK NI 30 31                                                                                 | 1                                                                                         | GKV                                        |                                 | nein                                                                                                    | Omeprazoi                                                                | 40,0000 h                                                       | ig i st Omeprazor 4<br>Salba                                                      | romg IA Pharma                              | KMR NI JU DI KA                                                                                                    |
|                                                                                                    | Sinvastatio 1A Ph                                                                                                    | narma 40mg l                                                                        | ETA N2 50 ST                                                                                | 1                                                                                         | GKV                                        |                                 | nein                                                                                                    | Simvastatin                                                              | 40.0000 n                                                       | ng 1 St Sinvastatio                                                               | 1A Pharma 40mr                              | 1 FTA N2 50 ST KA                                                                                                    |
|                                                                                                    | Tetagam N Fsp FB                                                                                                    | ER N1 1 ML                                                                          |                                                                                             | 1                                                                                         | GKV                                        |                                 | aV nein                                                                                                    | Tetanus Immun                                                            | 250,0000                                                        | IE 1,0000 ml Tetagam N F                                                          | so FER N1 1 ML                              | KA                                                                                                    |
|                                                                                                    | Viagra 100mg FTA                                                                                                    | 4 4 ST                                                                              |                                                                                             | 1                                                                                         | grün                                       |                                 | nein                                                                                                    | Sildenafil citrat                                                        | 140,4800 n                                                      | ng 1 St Viagra 100m                                                               | g FTA 4 ST                                  | KA                                                                                                    |
| yrica 100n<br>Kosteninfi<br>AVP:<br>Preisänder<br>Festbetra;<br>Zuzahlung<br>Mehrzahlu<br>Gesamtzu;<br>Erst. Betra<br>rabattiert; | Ig KAP NI 21 ST<br>ormationen 61,,<br>ung: 0,0<br>; 0,0<br>; 6,1<br>ng: 0,0<br>ing: 0,0<br>g: 0,1<br>g: 0,1<br>r <sub>e</sub> , | 11 EUR<br>00 EUR<br>00 EUR<br>11 EUR<br>00 EUR<br>11 EUR<br>00 EUR<br>15, Alternati | Verord<br>außer '<br>Apothe<br>Versch<br>Betäub<br>Terato<br>OTC:<br>OTX:<br>Ven<br>Medizir | dnungsre<br>Vertrieb:<br>ekenpflic<br>reibungs<br>bungsmit<br>gen:<br>mittel:<br>nprodukt | levante Eiç<br>htig:<br>pflichtig:<br>tel: | jensch<br>P<br>C<br>C<br>C<br>C | aften<br>(Re-) Import:<br>Lifestyle:<br>Negativliste:<br>Impfstoff:<br>Verbandmittel<br>Teststreifen<br>Dok.pfl. Trans<br>AMRL3:<br>Therapiehinwe | F<br>F<br>f.Gesetz : F<br>H                                              | MedWiss<br>Identifikation /<br>PZN:<br>ATC:<br>*Star:<br>*Star: | Pfizer Pharma GmbH<br>Gruppierung<br>3389346<br>N03AX16<br>*45071<br>*214/*Pfizer | Bitl<br>Re<br>yve<br>gei<br>An<br>na<br>erl | te beachten Sie, dass der<br>zepttext nicht verändert<br>riden soll und nur Zusätze<br>mäß des<br>förderungskatalog AVWG<br>ch §73 Abs. 8 SGB V<br>aubt sind! |
| <u>OK</u><br>17%<br>*4507                                                                                                    | Abbrecher<br>Verbung: Preisgünstige<br>sparen Sie mit<br>'5 Lyrica 100mg l                                                      | n ARV<br>re Alternative<br>t k<br>kohlpharm                                         | Akt. Med. Ak<br>hier klicken für F<br>cohlpha<br>a GmbH KAF                                 | RV<br>Pflichttext<br>rma<br>N1 21                                                         | € <u>∎</u><br>MTK<br>ST 50,4(              |                                 | Details<br>V                                                                                                    | Ändern<br>/erbung(hier klicken<br>Für Ihre Lyrica*-P<br>nit Schluckbesch | für Pflichttext)<br>atienten<br>werden                          | PREGADALIN                                                                        |                                             |                                                                                                    |

Mit einem Doppelklick auf das Präparat oder mit einem Klick in das Kästchen, können Sie ein Präparat für die Übernahme markieren und mit dem Druckknopf Ok übernehmen.

Über den Druckknopf Ändern gelangen Sie in den "alten" Dialog Kleine Liste Medikamente, in dem Sie wie gewohnt ein Präparat bearbeiten, löschen oder neu anlegen können.

### 1.2.5 Rezeptdrucktext

### Wichtig!

Bitte beachten Sie, dass der Rezeptdrucktext nicht verändert werden sollte und nur Zusätze gemäß des Anforderungskatalog AVWG nach §73 Abs. 8 SGB V erlaubt sind!

Auf Rezepten dürfen nur Produkt- bzw. Wirkstoffbezeichnung, Wirkstärke, Darreichungsform, Normgröße und ggf. der Importeur angegeben werden.

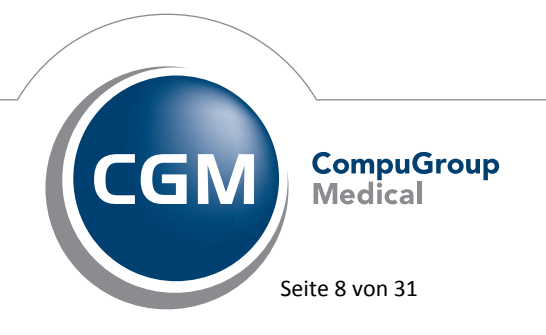

Synchronizing Healthcare

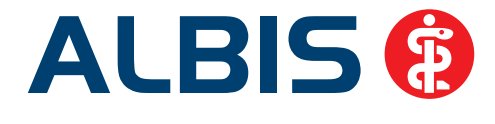

Darüber hinausgehende Angaben auf dem Rezept (z.B. "keine Substitution", "kein aut-idem", das Medikament ist zuzahlungsbefreit" oder Verordnungsbegründungen etc.) sind unzulässig. Die Einnahmeverordnung und die PZN dürfen weiterhin gedruckt werden.

In einigen KV-Gebieten ist gewünscht, dass beim Verordnen die PZN mit auf das Rezept gedruckt werden soll. Dies ist auch weiterhin möglich, jedoch nur noch in Kombination mit dem aut idem Kreuz. Bitte setzten Sie, wenn Sie eine PZN drucken möchten und entsprechend dafür freigeschaltet sind, das Häkchen bei aut idem.

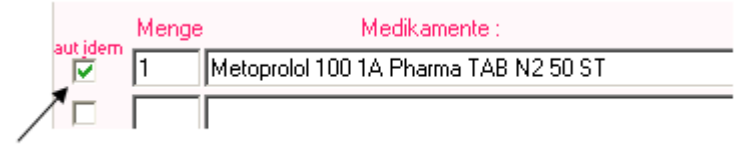

### 1.2.6 Rezeptartenverteiler

Bei der Verordnung von nicht verschreibungspflichtigen Medikamenten erhalten Sie vor der Übernahme auf das Rezept folgende Hinweismeldung:

| Rezept                                                           | art wählen 🛛 🔀                                                                                                    |  |  |  |  |  |
|------------------------------------------------------------------|----------------------------------------------------------------------------------------------------|--|--|--|--|--|
| 2                                                                | Gelomyrtol KAP N1 20 ST                                                                                                 |  |  |  |  |  |
| Apothekenpflichtiges, nicht verschreibungspflichtiges Medikament |                                                                                                    |  |  |  |  |  |
|                                                                  | Kassenrezept Sollte nicht verwendet werden<br>Privatrezept Kann verwendet werden<br>Grünes Rezept Kann verwendet werden |  |  |  |  |  |
|                                                                  | Möchten Sie die Verordnung auf ein Kassenrezept, ein Grünes Rezept oder ein Privatrezept übernehmen?                    |  |  |  |  |  |
|                                                                  | Kassenrezept Grünes Rezept Privatrezept                                                                                 |  |  |  |  |  |

In diesem Dialog ist auf einem Blick ersichtlich, welche Rezeptart für dieses Medikament anhand der Patientendaten empfohlen wird. Sie haben die Möglichkeit zu entscheiden, auf welche Rezeptart Sie Ihr Medikament verordnen möchten.

### 1.2.7 Hinweismeldungen

Liegen zu einem Präparat verordnungsrelevante Informationen vor, öffnet sich ein neuer Dialog in dem diese Informationen angezeigt werden. Bei einem längeren Text ist dieser eingeklappt. Mit einem Klick mit der Maus auf das + öffnet sich der Hinweistext.

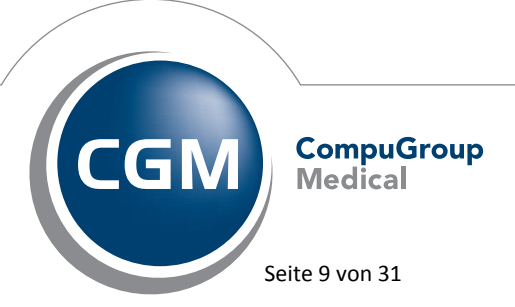

Synchronizing Healthcare

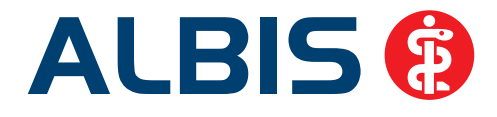

|   | Hinweise zu Tetagam N Fsp 1 ML N1                        | × |
|---|----------------------------------------------------------|---|
|   | Dieses Fenster schließt sich in 1 Sekunden. offen lassen |   |
|   | Transfusionsgesetz                                       | 1 |
| Ι | Vertriebsstatus                                          |   |
|   | Dieses Präparat ist außer Vertrieb!                      |   |
|   |                                                          |   |
|   |                                                          |   |
|   |                                                          |   |
|   |                                                          |   |
|   |                                                          | - |

Dieser Dialog wird für vier Sekunden angezeigt und schließt sich automatisch, wenn sie keine Aktion ausführen. In dem ifap praxisCENTER® 3 unter Extras Optionen auf dem Register Ansicht, können Sie einstellen, ob der Dialog mit den Hinweisen länger erscheinen soll.

| 📈 Option  | en         |            |              |                     |
|-----------|------------|------------|--------------|---------------------|
| Allgemein | Ansicht    | Farben     | Hausliste    | Praxis/Patienteninl |
| Schriftgi | röße 8     | \$         | 🗌 Fett *     | )                   |
| Anzeige   | dauer Hin  | weisfenst  | er in Sekund | len: 4 🚖            |
| 🔽 Anze    | eige der A | rtikelanza | hl unterdrüc | iken                |

### 1.2.8 Optionen Verordnungen

Hier kann der Zeitraum definiert werden, für den die Medikamente eines Patienten in den neuen Dialogen angezeigt werden sollen, bzw. wie viele Einträge angezeigt werden sollen. Als Standard ist ein Wert von 150 Tagen vorgegeben.

Falls Sie Einschränkungen unter Optionen Karteikarte vorgenommen haben werden diese automatisch übernommen.

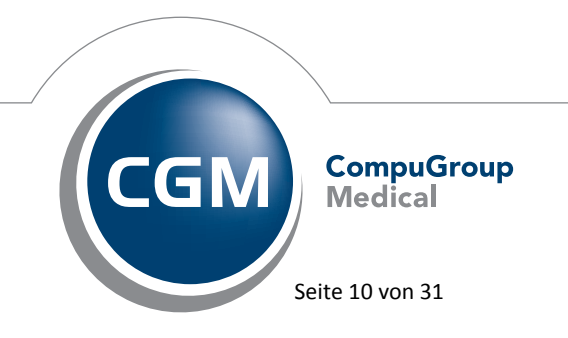

Synchronizing Healthcare

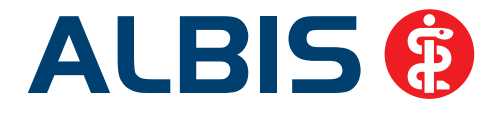

| Karteikartenauswahl (Strg-F3) |                       |              |         |                  |  |  |  |  |  |
|-------------------------------|-----------------------|--------------|---------|------------------|--|--|--|--|--|
| Zeitraum:                     | 🔘 unbegrenzt          | Ietzten      | 90      | Tage betrachten. |  |  |  |  |  |
|                               | -                     |              |         | -                |  |  |  |  |  |
| Einträge:                     | 🔘 unbegrenzt          | 🍥 max.       | 20      |                  |  |  |  |  |  |
|                               |                       |              |         |                  |  |  |  |  |  |
|                               |                       |              |         |                  |  |  |  |  |  |
| -Zeitraum/Ein                 | träge Altverordnungen |              |         |                  |  |  |  |  |  |
| Zeitraum:                     | 🔿 unbegrenzt 🛛 💿 le   | tzte 150 Tag | e betra | :hten.           |  |  |  |  |  |
| Einträge:                     | 🖲 unbegrenzt 🛛 C m    | ax. Einti    | räge be | trachten.        |  |  |  |  |  |
|                               |                       |              |         |                  |  |  |  |  |  |

### Hinweis:

Bitte beachten Sie, dass die frühere Einstellungen unter Optionen Karteikarte für die neuen Verordnungsdialoge keine Auswirkungen mehr haben. Die Einstellungen hierfür werden ausschließlich unter Optionen Verordnungen konfiguriert.

### 1.2.9 Preisvergleich

Wird in den Dialogen (Kleine Liste Medikamente, Dauermedikamente, Alte

Medikamente, Verordnungscenter) beim Verordnen das Symbol

preisgünstigere Präparate vor. Bei Betätigen des Druckknopfes <sup>€</sup> öffnet sich der Preisvergleich, dieser wird im ifap praxisCENTER<sup>®</sup> 3 dargestellt.

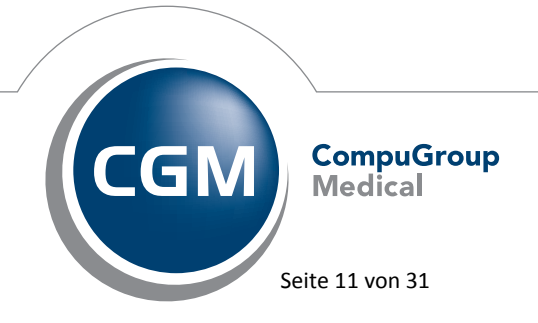

Synchronizing Healthcare

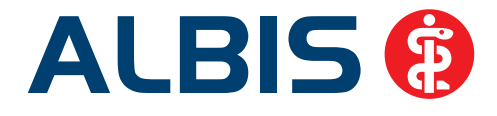

| _                           |                                                        |               |                |        |         |       |               |                 |          |          |            |                              |               |                                |                   |
|-----------------------------|--------------------------------------------------------|---------------|----------------|--------|---------|-------|---------------|-----------------|----------|----------|------------|------------------------------|---------------|--------------------------------|-------------------|
| 🔀 ifap pra:                 | cisCENTER® 3.3.0.11089 - Datenstand 15.                | 05.2012       | - ALBIS        | - Hotl | ine O   | 1805  | / 43 27 13    |                 |          |          |            |                              |               |                                |                   |
| <u>D</u> atei <u>R</u> eche | rchen Sortieren nach Rezept Extras Hilfe               |               |                |        |         |       |               |                 |          |          |            |                              |               |                                |                   |
|                             | - 🗾 🖻 🎦 🛛                                              |               | €              | €.     |         |       |               |                 |          |          |            |                              |               | i 🛒 ?                          | i:fox 💱           |
| Werbung                     | Candesartan-<br>ratiopharm <sup>*</sup>                | Atorva<br>HEX | istatin<br>(AĽ | i      |         |       | HEXAL         |                 |          |          | lmn<br>Imn | ner günstig. AbZ<br>ner AbZ. |               | <i>€</i> <b>EFF</b> ENTO       | ra. <sup>1</sup>  |
| Q                           | 🗵 🔠 Preisvergleich:                                    | Omacor        |                |        |         |       |               |                 |          |          |            |                              |               |                                |                   |
|                             | Bezeichnung                                            | DAR           | Menge          | ME     | NP      |       | Hinweis       | AVP             | TF       | = R\     | / PK       | Wirkstoff                    | Wirkstärke    | Anbieter                       | \$                |
|                             | Omacor Kapseln   Pharma Gerke                          | KAP           | 28             | ST     | N1      | R 3   | 1             | 35,70           |          |          | 5,0        | 0 Omega-3-Säureneth          | h 1000 mg     | Pharma Gerke GmbH              |                   |
|                             | Omacor Kapseln   Emra-Med                              | KAP           | 28             | ST     | N1      | R 3   | €             | 36,82           |          |          | 5,0        | 0 Omega-3-Säureneth          | h 1000 mg     | Emra-Med Arzneimittel GmbH     | A                 |
|                             | Omacor   kohlpharma                                    | KAP           | 28             | ST     | N1      | R 3   | €             | 36,83           |          |          | 5,0        | 0 Omega-3-Säureneth          | h 1000 mg     | kohlpharma GmbH                | c                 |
|                             | Omacor   Mevita                                        | KAP           | 28             | ST     | N1      | R 3   | €             | 36,83           |          |          | 5,0        | 0 Omega-3-Säureneth          | h 1000 mg     | Mevita Handels GmbH            | D                 |
|                             | Omacor                                                 | KAP           | 28             | ST     | N1      | R 3   | €             | 38,31           |          |          | 5,0        | 0 Omega-3-Säureneth          | h 1000 mg     | Abbott Arzneimittel GmbH       | F                 |
|                             | Zodin 1000mg Weichkapseln                              | KAP           | 28             | ST     | N1      | R 3   | €             | 38,31           |          |          | 5,0        | 0 Omega-3-Säureneth          | h 1000 mg     | Trommsdorff GmbH & Co. KG      | G                 |
|                             |                                                        |               |                |        |         |       |               |                 |          |          |            |                              |               |                                | I                 |
|                             |                                                        |               |                |        |         |       |               |                 |          |          |            |                              |               |                                | J                 |
|                             |                                                        |               |                |        |         |       |               |                 |          |          |            |                              |               |                                | Ĺ                 |
| ATC                         |                                                        |               |                |        |         |       |               |                 |          |          |            |                              |               |                                | M                 |
| <b>C D</b>                  |                                                        |               |                |        |         |       |               |                 |          |          |            |                              |               |                                | 0                 |
| $\mathcal{C}$               |                                                        |               |                |        |         |       |               |                 |          |          |            |                              |               |                                | P                 |
|                             |                                                        |               |                |        |         |       |               |                 |          |          |            |                              |               |                                | R                 |
|                             |                                                        |               |                |        |         |       |               |                 |          |          |            |                              |               |                                | S                 |
| .8-                         |                                                        |               |                |        |         |       |               |                 |          |          |            |                              |               |                                | T U               |
| (GS)                        |                                                        |               |                |        |         |       |               |                 |          |          |            |                              |               |                                | Ū.                |
| J.                          |                                                        |               |                |        |         |       |               |                 |          |          |            |                              |               |                                | Ŵ                 |
|                             |                                                        |               |                |        |         |       |               |                 |          |          |            |                              |               |                                | Ŷ                 |
|                             |                                                        |               |                |        |         |       |               |                 |          |          |            |                              |               |                                | z                 |
|                             |                                                        |               |                |        |         |       |               |                 |          |          |            |                              |               |                                |                   |
|                             |                                                        |               |                |        |         |       |               |                 |          |          |            |                              |               |                                | -                 |
|                             |                                                        |               |                |        |         |       |               |                 |          |          |            |                              |               |                                | ¥                 |
| Bib                         | PZN: <u>9714936</u> Produkt: <u>Omacor Kar</u>         | pseln Pharr   | ma 28 ST N     | 1 Ant  | bieter: | Pharm | ia Gerke GmbH | 1               |          |          |            |                              |               | 19                             | ?                 |
|                             | ATC-Code: C10AX06 Wirkstoff: Omer                      | ga-3-Säure    | enethyleste    | er 90  |         |       |               |                 |          |          |            |                              | 4             | 0 0                            |                   |
| <b>2</b>                    |                                                        |               |                |        |         |       |               |                 |          |          |            | +++ Dreir                    | mal Terbinafi | n gegen Hefen u. Co: Terbiderm | n® Gel, C Werbung |
|                             |                                                        |               |                |        |         |       |               |                 |          |          |            |                              |               |                                |                   |
|                             |                                                        |               |                |        |         |       |               |                 |          |          |            |                              |               |                                |                   |
|                             |                                                        |               |                |        |         |       |               |                 |          |          |            |                              |               |                                |                   |
|                             |                                                        |               |                |        |         |       |               |                 |          |          |            |                              |               |                                |                   |
|                             | <ol> <li>Sarah Albinus, neb. 05.04.1993 (1)</li> </ol> |               |                |        |         |       |               | 🤱 Dr. med. 1oct | nen ALRI | IS - LAM | R: 55555   | 5501 - BSNR: 1811111         | 100           |                                |                   |

Um das von Ihnen ausgewählte Präparat auf das Rezept Ihres Patienten zu verordnen, markieren Sie bitte in dem ifap praxisCENTER<sup>®</sup> 3 das Präparat Ihrer Wahl mit der Leertaste, durch einen Doppelklick

oder mit einem Klick in die Spalte R. Im Anschluss klicken Sie bitte auf das Symbol liternativ F12. Das Präparat wird auf das Rezept übernommen.

# , oder

### 1.2.10 Verordnen aus dem ifap praxisCENTER® 3

### 1.2.10.1 Aufrufen des ifap praxisCENTER® 3

Um Ihnen das Arbeiten mit dem ifap praxisCENTER<sup>®</sup> 3 so einfach wie möglich zu gestalten, ändert sich für Sie der Aufruf der Medikamentenrecherche (ifap praxisCENTER<sup>®</sup> 3) nicht.

Um ein Medikament zu suchen, stehen Ihnen verschiedene Möglichkeiten zur Verfügung. Erfassen Sie bitte den Suchnamen in der Produktsuche (oder auch schon direkt vor dem Aufruf des praxisCENTER<sup>®</sup> 3. Der Suchbegriff wird in das praxisCENTER<sup>®</sup> 3 übernommen).

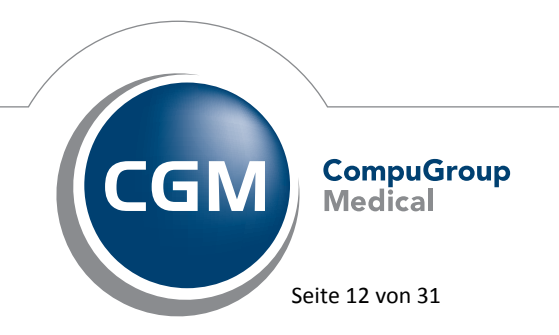

Synchronizing Healthcare

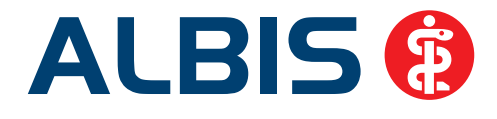

| 🔀 ifap praxisCENTER® 3.3.0.11              | 089 - 1 | Dater          | nstand 15.05.2012 - ALBIS - H      | lotline 018 | 805/4 | 3 27 13 |      |    |   |         |                              |     |    |       |           |                    | . 🗆 🛛       |
|--------------------------------------------|---------|----------------|------------------------------------|-------------|-------|---------|------|----|---|---------|------------------------------|-----|----|-------|-----------|--------------------|-------------|
| Datei <u>R</u> echerchen Sortieren nach Re | ezept ( | <u>E</u> xtras | Hilfe                              |             |       |         |      |    |   |         |                              |     |    |       |           |                    |             |
|                                            |         |                | ∕Ê€€                               |             |       |         |      |    |   |         |                              |     |    |       | i) 🛒      | ] ? 🗄              | ox 🎲        |
| Candesartan-<br>ratiopharm                 | i       |                | Atorvastatin<br>HEXAL <sup>®</sup> |             |       | HEXAL   | AG ( |    |   |         | Immer günstig.<br>Immer AbZ. | Ą₽Z |    |       | ÷         | e <b>FF</b> entora | i           |
| 🔍 adalat 🛛 🥂 🔀                             | Û6      | Arz            | neimittelrecherche: Adalat   Bay   | er Ph       |       |         |      |    |   |         |                              |     |    |       |           |                    |             |
| Produktsuche                               |         | RH             | H Bezeichnung                      |             | DAR   | Menge   | ME   | NP |   | Hinweis | AVP T                        | F   | RV | PK    | Wirkstoff | Wirkstärke         | Anbiet 🚖    |
| Deskilkenses                               |         |                | Adalat 10                          |             | KAP   | 42      | ST   | N2 | R | €       | 17,46                        | +   |    | 8,00  | Nifedipin | 10 mg              | Bayer 🔺     |
| Produktgruppe                              |         |                | Adalat 10                          |             | KAP   | 84      | ST   |    | R | €       | 19,78                        | +   |    | 8,00  | Nifedipin | 10 mg              | Bayer 🛔     |
| Original/Generika                          | - î     |                | Adalat 5                           |             | KAP   | 42      | ST   | N2 | R | €       | 16,07                        | +   |    | 8,00  | Nifedipin | 5 mg               | Bayer C     |
| Adalat   Bayer Ph                          |         |                | Adalat 5                           |             | KAP   | 84      | ST   |    | R |         | 17,54                        | +   |    | 8,00  | Nifedipin | 5 mg               | Bayer D     |
| Adalat Retard   Bayer Ph                   |         |                | Adalat Eins 30                     |             | MTA   | 28      | ST   | N1 | R |         | 18,23 🔾                      | +   |    | 8,00  | Nifedipin | 30 mg              | Bayer F     |
|                                            |         |                | Adalat Eins 30                     |             | MTA   | 98      | ST   | N3 | R | €       | 29,37 🔾                      | +   |    | 10,00 | Nifedipin | 30 mg              | Bayer G     |
|                                            | 20      |                | Adalat Eins 60                     |             | MTA   | 28      | ST   | N1 | R |         | 20,91 🔾                      | +   |    | 8,00  | Nifedipin | 60 mg              | Bayer H     |
| Terr out /D since out                      | -       |                | Adalat Eins 60                     |             | MTA   | 98      | ST   | N3 | R | €       | 36,96 🔾                      | +   |    | 10,00 | Nifedipin | 60 mg              | Bayer j     |
|                                            |         |                | Adalat P I Smg/S0ml Inject         |             | IFF   | 1       | ST   |    | R |         | 25,54                        |     |    | 5,00  | Nifedipin | 5 mg               | Bayer K     |
| Adalat II Aca Mueller                      |         |                | Adalat P I Smg/S0ml Perfus         |             | IFF   | 1       | ST   |    | R |         | 25,54                        |     |    | 5,00  | Nifedipin | 5 mg               | Bayer M     |
| Adalay II Care Mad                         |         |                | Adalat Eins 30                     |             | MTA   | 42      | ST   | N2 | R | aV      | 20,13 🔾                      | +   |    | 7,99  | Nifedipin | 30 mg              | Bayer N     |
| Audiau    chira meu                        |         |                | Adalat Eins 60                     |             | MTA   | 42      | ST   | N2 | R | aV      | 25,98 🔾                      | +   |    | 10,00 | Nifedipin | 60 mg              | Bayer O     |
| Analar II komphanna                        | ~       |                |                                    |             |       |         |      |    |   |         |                              |     |    |       |           |                    | P<br>Q<br>R |

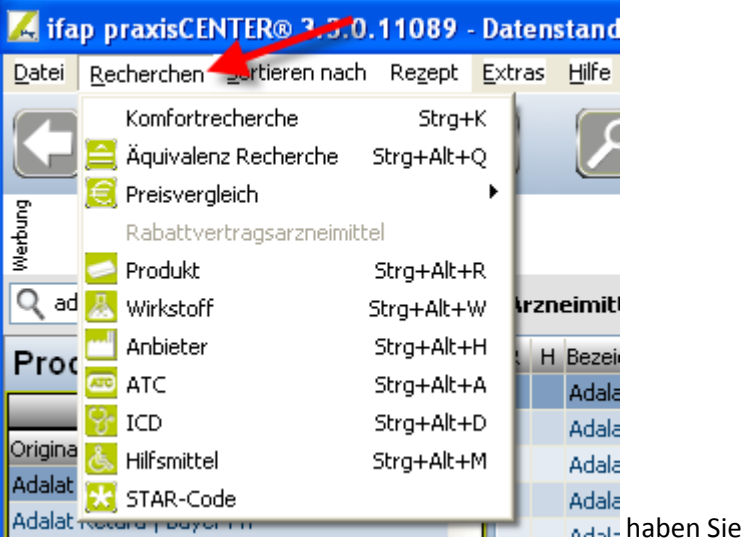

Über den Menüpunkt Recherchen Adalat room die Möglichkeit, Ihre Recherche-Art auszuwählen.

### 1.2.10.2 <u>Bibliothek</u>

Möchten Sie nähere Informationen zu einen Präparat sehen, klicken Sie bitte auf den Druckknopf Bib

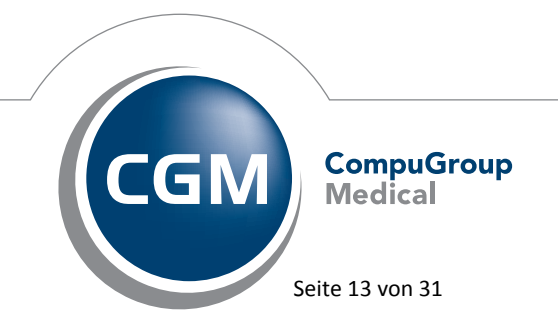

Synchronizing Healthcare

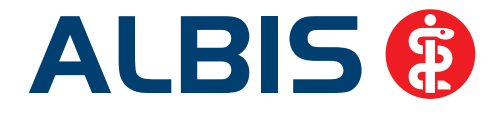

| 🔀 ifap praxisCENTER® 3.3.0.11089 -      | Datenstand 15.05.2012 - ALBIS - Hotline 01 | 805 / 4  | 3 27 13   |                 |         |          |
|-----------------------------------------|--------------------------------------------|----------|-----------|-----------------|---------|----------|
| Datei Recherchen Sortieren nach Rezept  | Extras Hilfe                               |          |           |                 |         |          |
|                                         | $P \triangleq E E$                         |          |           |                 |         |          |
| Candesartan-<br>ratiopharm <sup>®</sup> | Atorvastatin<br>HEXAL                      |          | HEXAL     | AG 🖲            |         |          |
| 🔍 adalat 🛛 😫                            | 🛛 Arzneimittelrecherche: Adalat   Bayer Ph |          |           |                 |         |          |
| Produktsuche                            | R H Bezeichnung                            | DAR      | Menge     | ME              | NP      | Hir      |
| Produktaruppe                           | Adalat 10                                  | KAP      | 42        | ST              | N2      | R        |
| Oviginal/Coporika                       | Adalat 10                                  | KAP      | 84        | ST              |         | R        |
| Odgist I Raver Db                       | Adalat 5                                   | KAP      | 42        | ST              | N2      | R        |
| Adalat Detard L Paver Ph                | Adalat 5                                   | KAP      | 84        | ST              |         | R        |
| Adalac Retard   bayer Ph                | Adalat Eins 30                             | MTA      | 28        | ST              | N1      | R        |
|                                         | Adalat Eins 30                             | MTA      | 98        | ST              | N3      | R        |
| ~                                       | Adalat Eins 60                             | MTA      | 28        | ST              | N1      | R        |
| Import (Reimport                        | Adalat Eins 60                             | MTA      | 98        | ST              | N3      | R        |
| Adalat II Aca Mueller                   | Adalat P I 5mg/50ml Inject                 | IFF      | 1         | ST              |         | R        |
| Adalat II Beragena                      | Adalat P I 5mg/50ml Perfus                 | IFF      | 1         | ST              |         | R        |
| Adalat II Emra Med                      | Adalat Eins 30                             | MTA      | 42        | ST              | N2      | R        |
| Adalat II kohloharma                    | Adalat Eins 60                             | MTA      | 42        | ST              | N2      | R        |
| riddide [] heriprianita                 |                                            |          |           |                 |         |          |
| Produkt (Wirkstärke/Darreichungsform)   |                                            |          |           |                 |         |          |
| Adalat 5, KAP                           |                                            |          |           |                 |         |          |
| Adalat 10, KAP                          |                                            |          |           |                 |         |          |
| Adalat Eins 30. MTA                     |                                            |          |           |                 |         |          |
| Adalat Eins 60, MTA                     |                                            |          |           |                 |         |          |
| Adalat P I 5mg/50ml Inject IFF          |                                            |          |           |                 |         |          |
| ×                                       |                                            |          |           |                 |         |          |
|                                         |                                            |          |           |                 |         |          |
| ' Sortimente                            |                                            |          |           |                 |         |          |
| Produktsuche                            | P7N: 2805021 Produkt: Adab                 | st 10.94 |           | er: Ba          | or Uit- | al CrobH |
| 🗻 Wirkstoffsuche                        | ATC-Code: C08CA05 Wirkstoff                | Nifedip  | in Andlet | or: <u>08</u> ) |         |          |
| ATC                                     | 0                                          |          |           |                 |         |          |
| ි ICD                                   |                                            |          |           |                 |         |          |
| A                                       | 1                                          |          |           |                 |         |          |

Sie erhalten folgenden Dialog:

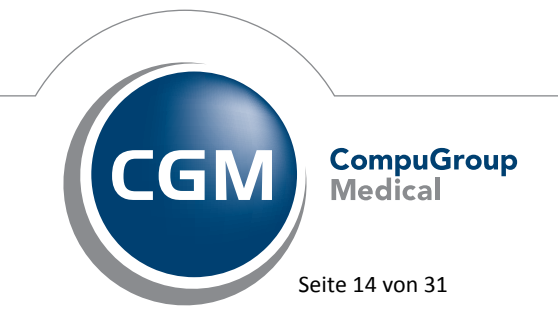

Synchronizing Healthcare

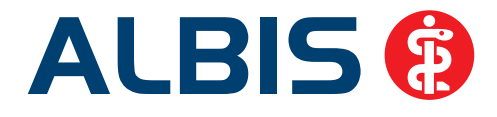

| )  | Stamminfo           | Stamminfo                              | )                                                  |                         |                         |  |
|----|---------------------|----------------------------------------|----------------------------------------------------|-------------------------|-------------------------|--|
| Ŀ  | Anbieter            | 1.12                                   |                                                    | A second to be a second | 1                       |  |
| 41 | lufa V              | Artikeiname                            | Adalat 10 84 ST                                    | Artikel Text            | 0005004                 |  |
|    | inio 🌣              | Rechtsstatus                           | Rezeptpflichtiges Arzneimittei                     | PZN                     | 2805021                 |  |
| }  | Zusammensetzung     | Definitionly action                    | 2.00.C (Zurahlura) 5.00.C - Mahdurahari            | Darreichungsform        | Kapsein                 |  |
| 5  | Medwiss. Hinweise ¥ | (allgemein)                            | 8,00 € (Zuzaniung: 5,00 € + Menrkösten:<br>3,00 €) | STAR-Code               | *10896                  |  |
|    |                     | Patientenkosten                        | 8,00 € (Zuzahlung: 5,00 € + Mehrkosten:            | STAR-Code Anbieter      | *Bayer / *212           |  |
|    | Eigene Hinweise     | (Kassenspezifisch)<br>Rabatt Zuzablung | 3,00 €)                                            | ATC-Klassifikation      |                         |  |
|    | Dokumente           | Festhetrag                             | 16.78 € (Festbetragsstufe 1)                       | Wirkstoffgrunne         | Dihydronyridin-Derivate |  |
|    |                     | Frstattungsbetrag                      |                                                    | ATC-intern (WHO)        | C08CA05: Nifedinin      |  |
|    |                     | AVP 15.05.2012                         | 19 78 € (+/- 0 00 €)                               | ATC-dt. (DIMDI)         | C08CA05: Nifedipin      |  |
|    |                     | AVP 01.05.2012                         | 19.78 € (+1.01 €)                                  | Import/Reimport         |                         |  |
|    |                     | AVP 01.03.2012                         | 18,77 €                                            | Hilfsmittelpos.nr.      |                         |  |
|    |                     | Teilbarkeit                            | Der Artikel ist nicht betroffen                    | Aufnahme                | 01.03.2005              |  |
|    |                     |                                        |                                                    |                         |                         |  |
|    |                     |                                        |                                                    |                         |                         |  |

In dieser Bibliothek stehen Ihnen alle Informationen dieses Präparates zur Verfügung.

### 1.2.10.3 Übernehmen eines Präparates aus dem ifap praxisCENTER® 3

Um das von Ihnen ausgewählte Präparat auf dem Rezept Ihres Patienten zu verordnen, markieren Sie bitte in dem ifap praxisCENTER<sup>®</sup> 3 das Präparat Ihrer Wahl mit der Leertaste, durch einen Doppelklick

oder mit einem Klick in die Spalte R. Im Anschluss klicken Sie bitte auf das Symbol , oder alternativ F12. Das Präparat wird auf das Rezept übernommen.

1.2.10.4 Medikamente in die Kleine Liste übernehmen

Durch Setzen des folgenden Schalters unter Optionen Kleine Listen:

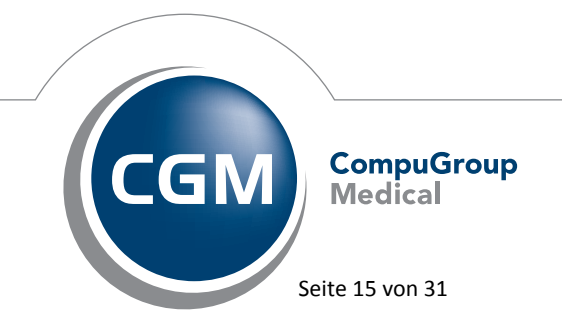

Synchronizing Healthcare

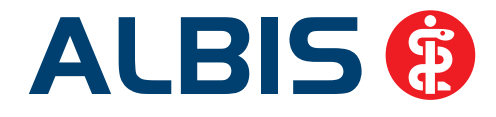

| ptionen Kleine Listen                              |              |                |               |
|----------------------------------------------------|--------------|----------------|---------------|
| Medikamente auf Rezept in                          | Kleine Liste | Medikamente üt | pernehmen     |
| Mehrfachauswahl in Kleine [                        | Diagnosenlis | ste            |               |
| - Aufruf Medikamentenlisten                        |              |                |               |
|                                                    | F3 -         | SHIFT+F3       | STRG+SHIFT+F3 |
| Itap PraxisCENTER:                                 |              |                |               |
| Kleine Liste:                                      | 0            | •              | 0             |
| ifap Arzneimitteldatenbank:                        | •            | 0              | 0             |
|                                                    |              |                |               |
| Aufruf Diagnosenlisten                             |              |                |               |
|                                                    | F3           | SHIFT+F3       | STRG+SHIFT+F3 |
| ICD 10:                                            | 0            | 0              | •             |
| Kleine Liste:                                      | 0            | •              | 0             |
| Diagnosencenter:                                   | •            | 0              | 0             |
| e lagherenteriteriteriteriteriteriteriteriteriteri |              |                |               |
| ОК                                                 |              | Abbruch        |               |
|                                                    |              |                |               |

werden verordnete Medikamente in die Kleine Liste Medikamente automatisch übernommen, diese Option überschreibt die Einstellungen in dem ifap praxisCENTER® 3 unter Extras Optionen Hausliste:

| 📈 Option  | en                                                                                 |                                                                                        |                                                                                             |                                                                                                    |                                      |                     |                                            | x |
|-----------|------------------------------------------------------------------------------------|----------------------------------------------------------------------------------------|---------------------------------------------------------------------------------------------|----------------------------------------------------------------------------------------------------|--------------------------------------|---------------------|--------------------------------------------|---|
| Allgemein | Ansicht                                                                            | Farben                                                                                 | Hausliste                                                                                   | Praxis/Patienteninformation                                                                                                    | n Ú Update                           | Warnmeldungen       | i:bonus                                    |   |
| C P       | rellungen (<br>rtikelbasie<br>ausliste üt<br>roduktbas<br>erordnete<br>rtikel bzw. | <b>Jes anget</b><br>rtes Arbe<br>pernomme<br>iertes Arb<br>n Artikel in<br>. Produkt I | oundenen Sy<br>iten (beim H<br>en bzw. entf<br>reiten (beim<br>n die Hauslis<br>beim Markie | ystems nutzen<br>linzufügen zur Hausliste wird<br>Hinzufügen zur Hausliste wer<br>te übernommen bzw. entfern<br>ren in Hausliste übernehmen | ur der selek<br>den alle Artik<br>:) | tierte bzw. verordr | nete Artikel in die<br>m selektierten bzw. |   |
|           |                                                                                    |                                                                                        |                                                                                             |                                                                                                    |                                      |                     |                                            |   |
| *) erford | lert Neust                                                                         | art                                                                                    |                                                                                             |                                                                                                    | ОК                                   | Abbrechen           | Übernehmen                                 |   |

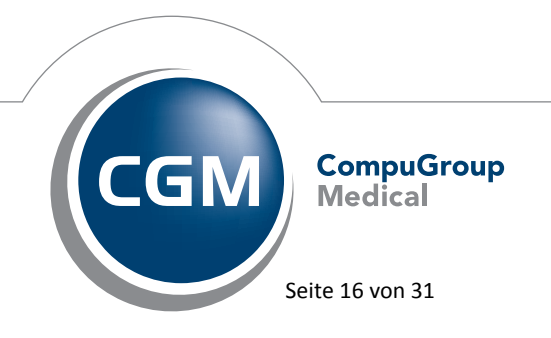

Synchronizing Healthcare

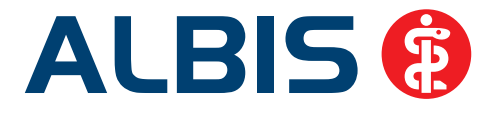

Das Kästchen (Einstellungen des angebundenen Systems nutzen) muß gesetzt sein, damit aus ALBIS die Einstellung in das ifap praxisCENTER<sup>®</sup> 3 übernommen wird. Bei der Auslieferung ist dieses Häkchen bereits gesetzt.

### 1.2.10.5 Kleine Liste Aufruf aus Formular neu/alt

Ab sofort erreichen Sie aus den Formularen über die Tastenkombination, welche Ihnen in Ihrer Statuszeile gemäß Ihrer Einstellung angezeigt wird, die neue Kleine Liste Medikamente.

### 1.3 Früherkennungs-Koloskopie

Mit diesem Update erhalten Sie die aktuellen Änderungen der KBV für die elektronische Abrechnung der Früherkennungs-Koloskopie Dokumentationen für das Quartal 3/2012.

### 1.4 Hautkrebs-Screening

Mit diesem Update erhalten Sie die aktuellen Änderungen der KBV für die elektronische Abrechnung der Hautkrebs-Screening Dokumentationen für das Quartal 3/2012.

### 1.5 Neue Formularversion

Nach Anforderung der KBV haben wir bei einigen, im Folgenden genannten, Formularen die Version aktualisiert. Mit Einspielen des Updates ist automatisch das neue Formular aktiviert. Sollten Sie dennoch die "alte" Version des Formulars benötigen, gehen Sie bitte über das Menü Optionen Formulare, wählen das Formular aus und betätigen den Druckknopf Ändern. Um das "alte" Formular zu verwenden entfernen Sie bitte den Haken bei Neues Formular. Über die Druckknöpfe Übernehmen und OK werden Ihre Einstellungen gespeichert.

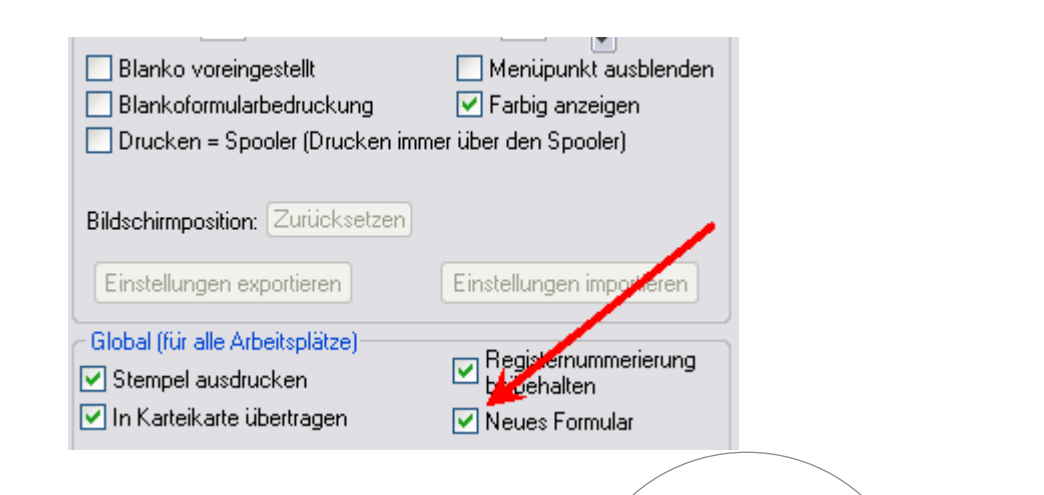

CGM Medical Seite 17 von 31

Synchronizing Healthcare

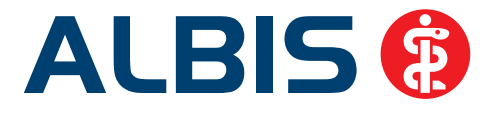

Folgende Formulare erhalten eine neue Version:

- Kurarztschein
- Bericht des Kurarztes sowie
- Verordnung des Kurarztes

### 1.6 Aktualisierter EBM Stamm mit Stand 07.05.2012 für Quartal 3/2012

### 1.6.1 Neuer Datenstand des EBM Stammes

Mit dieser Version von ALBIS steht Ihnen nach der Durchführung des Aktualisierungslaufs der neue EBM Stamm mit Stand vom 07.05.2012 zur Verfügung.

### 1.6.2 Aktualisierung EBM 2009

Um Ihren EBM 2009 Stamm zu aktualisieren, gehen Sie bitte in ALBIS über den Menüpunkt Stammdaten EBM EBM 2000plus/2009 Aktualisieren. Mit Betätigen des Druckknopfes Ok und weiterem Befolgen der Bildschirmanweisungen wird Ihr EBM-Stamm automatisch aktualisiert.

### Wichtiger Hinweis:

Bitte beachten Sie, dass die Aktualisierung einige Zeit in Anspruch nehmen kann Wir empfehlen Ihnen, die Aktualisierung möglichst am Ende der Sprechstunde und an Ihrem Hauptrechner durchzuführen!

### 1.6.3 Aktualisierung Benutzerziffern

Beachten Sie bitte, dass Benutzerziffern Vorrang vor KBV Ziffern haben und neue EBM Ziffern eventuell nicht angezeigt werden, weil nicht begrenzte Benutzerziffern ihren Vorrang geltend machen. Bitte aktualisieren Sie daher wenn nötig auch Ihre Benutzerziffern, da diese nicht automatisch durch die EBM 2009 Aktualisierung aktualisiert werden.

Vor dem Aktualisierungslauf schließen Sie bitte alle geöffneten Patienten und Listen. Anschließend gehen Sie über den Menüpunkt Stammdaten EBM EBM 2000plus/2009 Benutzerziffern aktualisieren.

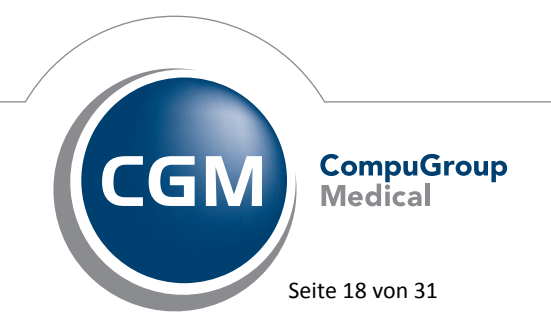

Synchronizing Healthcare

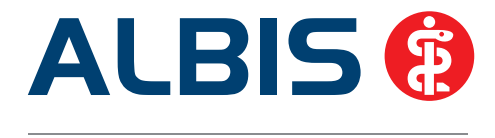

### 1.7 Kürzen von Strasse und Hausnummer auf der eGK

Auf der elektronischen Gesundheitskarte - kurz eGK - befinden sic h getrennte Felder für die Angaben zur Strasse und zur Hausnummer des Patienten, welche jedoch leider nicht von allen Krankenkassen getrennt gefüllt werden. Zum Teil wird hier der Strassenname zusammen mit der Hausnummer in dem eigentlich lediglich für die Strasse vorgesehenen Feld abgespeichert, während das Feld für die Hausnummer leer bleibt. Aus diesem Grund konnte es in der Vergangenheit zu Problemen bei der Kürzung der Angaben kommen, so dass die Hausnummer zum Teil abgeschnitten wurde. Mit der aktuellen ALBIS Version werden, entsprechend der Vorgaben der KBV, die Angaben aus dem Feld Strasse nur dann auf 18 Zeichen gekürzt, wenn tatsächlich weitere Informationen in dem Feld Hausnummer enthalten sind. Ist dies nicht der Fall, so werden 28 Zeichen der Strasse übernommen welche ggf. auch die Hausnummer enthalten können.

### 2 Anwenderwünsche

### 2.1 20 Minuten Prüfzeit bei Ziffernkombinationen 22210-22212 mit 22221 in der Zeitstatistik

Mit der aktuellen Version von ALBIS wird in der Zeitstatistik auch bei der Kombination der Ziffern 22210–22212 mit der Ziffer 22221 eine Prüfzeit von 20 Minuten im Tagesprofil angezeigt.

### 2.2 Formular F1050 (Ärztliche Unfallmeldung) – Daten des Arbeitgebers

Ab sofort ist die strukturierte Übernahme der Daten des Arbeitsgebers auf dem Formular 1050 (Ärztliche Unfallmeldung) möglich, so dass bei dem Erstellen einer PAD-Abrechnungsdatei keine Fehlermeldung erzeugt wird. Wir haben das Feld Unfallbetrieb in die Felder Name, Straße, PLZ, Ort und Land gegliedert.

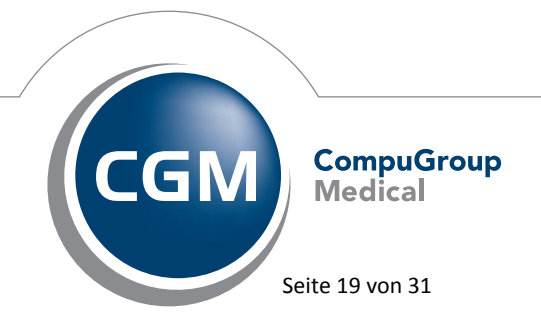

Synchronizing Healthcare

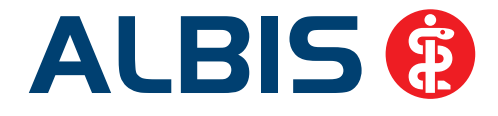

| Jnfallversicherungs                                                                                                    | träger 🛛                                                                                                    |                                                                                                    |                                                                        |                                                                                         |                                                                                | Eingetroffen                                                                           | Uhrzeit                              | Lfd. Nr:                                          |
|----------------------------------------------------------------------------------------------------|----------------------------------------------------------------------------------------------------|----------------------------------------------------------------------------------------------------|------------------------------------------------------------------------|-----------------------------------------------------------------------------------------|--------------------------------------------------------------------------------|----------------------------------------------------------------------------------------|--------------------------------------|---------------------------------------------------|
|                                                                                                    |                                                                                                    |                                                                                                    |                                                                        |                                                                                         |                                                                                | 11.06.2012                                                                             |                                      | 1                                                 |
| Varne, Vorname des                                                                                                    | s Versicherten                                                                                                    |                                                                                                    |                                                                        | Geburtsd                                                                                | atum                                                                           | Krankenkasse                                                                           |                                      |                                                   |
| Kwast, Toni                                                                                                    |                                                                                                    |                                                                                                    |                                                                        | 20.12.1                                                                                 | 988                                                                            | AOK Rheinl                                                                             | Pfalz/Saa                            | rl.                                               |
| Beschäftigt als                                                                                                    |                                                                                                    |                                                                                                    |                                                                        | seit                                                                                    |                                                                                | Bei Pflegeunfall                                                                       | Pflegekas:                           | se des Bedürftigen                                |
| le ( alle avriate (Danasi                                                                                                    |                                                                                                    |                                                                                                    |                                                                        | /                                                                                       | d 0-                                                                           |                                                                                        | had a b                              |                                                   |
| Unralibetrieb (Bezeik<br>Name                                                                                                    | Straße                                                                                                    | PLZ                                                                                                    | ers, des K<br>Ort                                                      | Indergarte                                                                              | ens, der Sc<br>Land                                                            | nule oder Hochsc                                                                       | nulej                                |                                                   |
| ALBIS                                                                                                    | Testweg                                                                                                    | 56070                                                                                                    | Koble                                                                  | nz                                                                                      | D                                                                              |                                                                                        |                                      |                                                   |
| Vollständige Ansch                                                                                                    | rift des Versicherten                                                                                                    |                                                                                                    |                                                                        | Telefon-N                                                                               | Jr.                                                                            | Staatsangehöri                                                                         | gkeit                                | Geschlecht                                        |
| Kwaststraße 1 56                                                                                                    | 6414 Meudt                                                                                                    |                                                                                                    |                                                                        |                                                                                         |                                                                                | deutsch                                                                                |                                      | 🔘 m 🔘 w                                           |
| Jnfalltag U                                                                                                    | Ihrzeit Beginn der Arl                                                                                                    | beitszeit                                                                                                  |                                                                        | Ende der /                                                                              | Arbeitszeit                                                                    |                                                                                        |                                      |                                                   |
| 11.06.2012                                                                                                    | Uhr                                                                                                    |                                                                                                    |                                                                        |                                                                                         | 1 Iller                                                                        |                                                                                        |                                      |                                                   |
| Vorstellungspflich<br>Der Verletzte<br>die Unfallv<br>die Behan<br>die Verord                                                         | ht beim Durchgangsa<br>wird am<br>verletzung über den L<br>ıdlungsbedürftigkeit v<br>Inung von Heilmitteln                                                                                                    | rzt<br>beiden<br>Infalltaghi<br>eraussicht<br>(z. B. Phys                                                  | n D-Arzt<br>inaus zu<br>tich meh                                       | r Arbeitsı<br>nr als eine<br>pie) oder                                                  | unfähigko<br>e Woche<br>Hilfsmitte                                             | eit führt<br>Heträgt<br>eln (z. B. Gehsti                                              | itzen) erfo                          | rgestellt, weil<br>rderlich ist                   |
| Vorstellungspflich<br>Der Verletzte<br>die Unfallv<br>die Behan<br>die Verord<br>eine Wied<br>Angaben des Versio                      | ht beim Durchgangsa<br>wird am<br>verletzung über den L<br>Idlungsbedürftigkeit v<br>Jnung von Heilmitteln<br>Jererkrankung an Unf<br>kherten zum Unfallort, Unf<br>Refundes (onf. mit Bösto                        | rzt<br>Infalltag hi<br>eraussicht<br>(z. B. Phys<br>allfolgen v<br>fallhergang t                           | n D-Arzt<br>inaus zu<br>dich meh<br>siotheraj<br>orliegt<br>und zur T- | r Arbeitsu<br>nr als eine<br>pie) oder<br>ätigkeit, be                                  | unfähigke<br>e Woche<br>Hilfsmitte<br>ei der der U                             | eit führt<br>: beträgt<br>eln (z. B. Gehsti,<br>Infall eingetreten is                  | vo<br>itzen) erfo                    | r <b>gestellt, weil</b><br>rderlich ist           |
| Vorstellungspflich Der Verletzte die Unfallw die Behan die Verord eine Wied Angaben des Versio                                        | ht beim Durchgangsa<br>wird am<br>verletzung über den L<br>udlungsbedürftigkeit v<br>Jnung von Heilmitteln<br>Jererkrankung an Unf<br>sherten zum Unfallort, Uni<br>Befundes (ggf. mit Röntg                        | rzt<br>bei den<br>Infalltag hi<br>eraussicht<br>(z. B. Phys<br>allfolgen v<br>fallhergang u<br>energebnis) | n D-Arzt<br>inaus zu<br>dich meh<br>siotheraj<br>orliegt<br>und zur T- | r Arbeitsı<br>nr als einin<br>pie) oder<br>ätigkeit, be<br>3. Diagn                     | unfähigk<br>e Woche<br>Hilfsmitte<br>ei der der U                              | eit führt<br>: beträgt<br>eln (z. B. Gehsti,<br>Infall eingetreten is                  | va<br>itzen) erfo                    | rgestellt, weil<br>rderlich ist                   |
| Vorstellungspflic<br>Der Verletzte<br>die Unfallv<br>die Behan<br>die Verord<br>eine Wied<br>Angaben des Versio<br>Kurze Angabe des B | ht beim Durchgangsa<br>wird am<br>verletzung über den L<br>idlungsbedürftigkeit v<br>Inung von Heilmitteln<br>Jererkrankung an Unf<br>Iererkrankung an Unf<br>Herten zum Unfallort, Uni<br>Befundes (ggf. mit Röntg | rzt<br>Infalltag hi<br>eraussicht<br>(z. B. Phys<br>allfolgen v<br>fallhergang u<br>energebnis)            | n D-Arzt<br>inaus zu<br>lich meh<br>siotheraj<br>orliegt<br>und zur T- | Tr Arbeitsu<br>nr als eine<br>pie) oder<br>ätigkeit, be<br>3. Diagn<br>Vorwie<br>{F42.1 | unfähigka<br>e Woche<br>Hilfsmitte<br>ei der der U<br>nose<br>egend Zv<br>IG}; | eit führt<br>: beträgt<br>eln (z. B. Gehsti<br>Infall eingetreten is<br>vangshandlung: | va<br>itzen) erfo<br>st<br>en [Zwang | rgestellt, weil<br>rderlich ist<br>gsrituale], G. |

# 2.3 Papier- und BFB Formularanbindung – Formular F2150 (Verordnung zur Durchführung einer BGSW)

Ab sofort steht Ihnen der Formtext F2150 Verordnung zur Durchführung einer BGSW ab dieser Version von ALBIS als BFB (Blankoformularbedruckung) zur Verfügung.

Um das Formular zukünftig als Blankoformular zu drucken, setzen Sie bitte den Schalter Blankoformularbedruckung unter Optionen Formulare Formularname. Alle Funktionen auf dem Formular funktionieren anschließend wie gewohnt, beim Betätigen des Druckknopfes Drucken wird jedoch ein Blankoformular gedruckt.

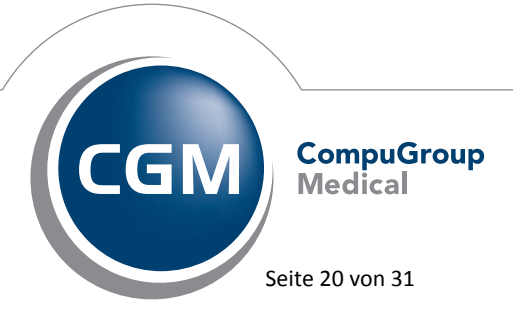

Synchronizing Healthcare

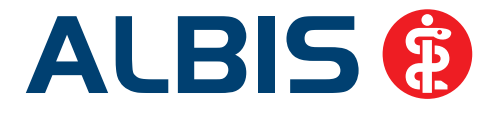

Erreichen lässt sich das Formular über den Menüpunkt Formular BG F2150 – Verordnung zur Durchführung einer BGSW oder das Karteikartenkürzel f2150 oder über das Symbol

in der Symbolleiste von ALBIS (wird nur dann angezeigt wenn es aktiviert ist, unter Menüpunkt Ansicht Formularleiste Anpassen Formulare).

### 2.3.1 ELAT – Anzeige der Parameter

In der Karteikarte werden zu jedem ELAT Auftrag die bestellten Parameter angezeigt. Hierzu haben wir das Kürzel elatP angelegt, um unterscheiden zu können, ob es sich um den ELAT-Auftrag handelt (Karteikartenkürzel elat), oder um die bestellten Parameter. Sie haben den Vorteil, dass die Parameter direkt in der Karteikarte des Patienten angezeigt werden, und ein aufwendiges Suchen des Auftrags in ELAT selbst entfällt. Die bestellten Parameter werden wie folgt dargestellt (rotes Kästchen):

| 11.05.2012 | elat  | elat-Auftrag: Auftragsnummer(n) <47110003, 47110004, 47110005, 47110006>                                                                       |
|------------|-------|----------------------------------------------------------------------------------------------------|
|            | elatP | Bestellte Parameter zur Nr. <47110003> vom 11.05.2012: Trichlorethan i.B., Hydroxybuttersäure, S-Cysteinyldopa, Fetoprotein i. Fruchtwasser, A |
|            |       | Bestelite Parameter zur Nr. <47110004> vom 11.05.2012: Amylase                                                                                 |
|            |       | Bestellte Parameter zur Nr. <47110005> vom 11.05.2012: Hydroxypyren i.H.                                                                       |
|            |       | Bestellte Parameter zur Nr. <47110006> vom 11.05.2012: Albumin i.S.                                                                            |

### 3 Karteikarte, Patientenstammdaten, Patientenfenster, Schein

### 3.1 Eingabe von mehreren Diagnosen in der Karteikarte / Scheinrückseite mit Umbrüchen

Bei der Erfassung von mehreren Diagnosen mit Umbrüchen in der Karteikarte des Patienten konnte es unter gewissen Umständen dazu führen, dass die letzte Diagnose bei Einfügen der neuen Diagnose überschrieben wurde. Dies haben wir mit dem aktuellen Update von ALBIS korrigiert.

### 3.2 Einfügen einer Diagnose in eine bestehende Diagnosenzeile

Sporadisch konnte es vorkommen, dass bei Einfügen einer neuen Diagnose in eine bereits vorhandene Diagnosenzeile, an der Position an den Anfang, die darin enthaltenen Diagnosen entfernt wurden. Dies haben wir korrigiert.

### 3.3 Durchspringen der Karteikarteneinträge mit der Tabulator-Taste

Das Durchspringen mit der Tabulator-Taste haben wir in der neuen Version von ALBIS überarbeitet, der Fokus bleibt nicht mehr bei einer Leistungszeile stehen.

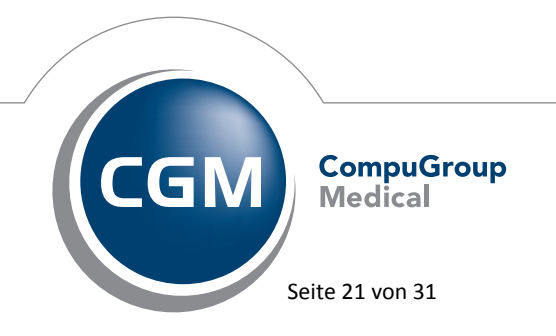

Synchronizing Healthcare

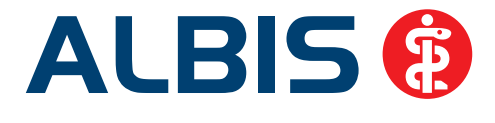

### 4 Privatliquidation

### 4.1 Erweiterung des Zusatzes

Bisher war es möglich jeweils 5 Sachkosten pro GO-Ziffer anzugeben. Dies haben wir mit dem ALBIS Update 10.50 auf 20 Sachkosten pro GO-Ziffer erweitert. Sind somit mehr als 20 Sachkosten pro GO-Ziffer angegeben, wird entsprechend beim Speichern der Ziffer eine Hinweismeldung angezeigt.

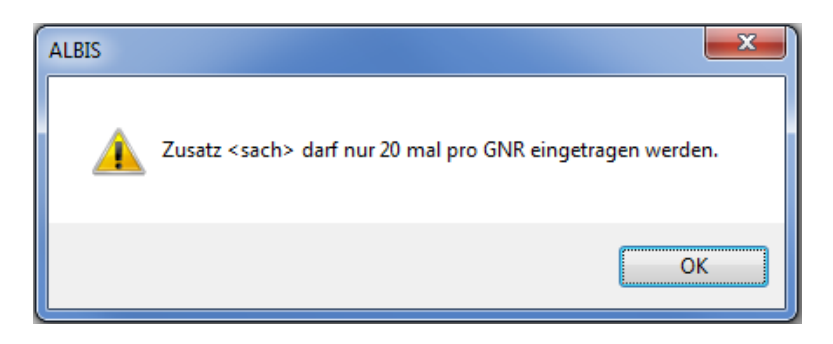

### 4.2 Dialog GOÄ Alt / Neu und BG/UV

Mit dieser ALBIS Version haben wir die Dialoge GOÄ Alt / Neu… und BG/UV unter dem Menüpunkt Stammdaten GOÄ geändert, so dass bei bestehenden Ziffern welche kopiert werden, die Möglichkeit besteht, eine Katalogzuordnung vorzunehmen. Hierzu haben wir jeweils folgende Auswahlbox hinzugefügt (rotes Kästchen):

Dialog GOÄ Alt...

| DĂ in EUR         |                |                |           |                 |          | <b>X</b>     |
|-------------------|----------------|----------------|-----------|-----------------|----------|--------------|
| GO-Nummer:        | Daten der GO   | Nummer         |           |                 | _        |              |
| A12               | GO-Nummer:     | A12            | K         | stalogzuordnung | G 🔻      | Ok           |
|                   | Leistungstext: | Begleitung z   | ur statio | nären Behandlur | в        | Mau          |
| A12 A             | Text (Teil 2): | somatisch Kr   | ranker    |                 | ÎÇ 📗     | Neu          |
| 4.37B             | guiltig von:   | 01.01.1993     | bis: 3    | 1.12.1999       | Ē        | Kopieren     |
| A37C<br>A38       | Punktzahl      | 285            | Betrac    | 16.03           | F        | Ändern       |
| \49<br>\84<br>\85 | Einschlüsse:   | keine          |           | Einschlü        | H<br>SI  | Löschen      |
| 186               | Geschlecht:    | beide          | •         | Ausschlü        | i≇κ      | Übereiteren  |
| 259               | Begründung:    | keine          |           |                 | M D      | Ubernenmen   |
| 252               | Uhrzeit        | keine          |           | •               | N        | Rückgängig   |
| 295               | Bes. Kosten:   | 0,00 E         | UR        | man are Tag     | P        | - 0 - 1      |
| 4361              | 📄 nur 1x im Q  | uartal neben.  |           | max. pro Lag:   | š        | Suchen       |
| 403<br>409A       | Wochenen       | d-/Feiertagsz  | iffer     | max. pro Quarta |          | Weitersuchen |
| 409B<br>418 -     | 📃 dokumenta    | tionspflichtig |           | 2. Zeile auf F  | Rechnung |              |

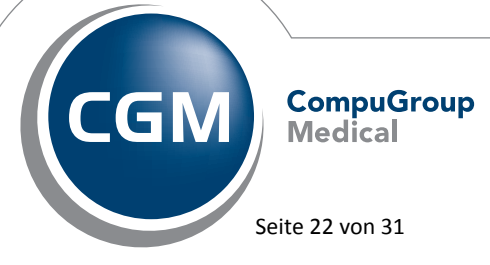

Synchronizing Healthcare

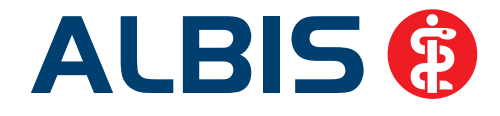

### Dialog GOÄ Neu...

| CO.Mummer                                          | Daten der GO                                     | Nummer                                                                                                    |              |
|----------------------------------------------------|--------------------------------------------------|----------------------------------------------------------------------------------------------------|--------------|
| 4.35                                               | GO-Nummer:                                       | A36 gültig von: 01.01.1996 bit: 31.12.2015                                                                | OK.          |
| A30                                                | Leistungstext:                                   | Patientenschulung Asthma bronchiale,                                                                      |              |
| A72                                                | Text (Teil 2):                                   | Hypertonie                                                                                                | Neu          |
| A353<br>A409                                       | Punktzahlt                                       | 300 Betrag 0,00 EUR                                                                                       | Kopieren     |
| A482<br>A496                                       | DKG-NT                                           | 0.00 EUR                                                                                                  | Ändern       |
| A618<br>A619<br>A658                               | Bes. Kosten:                                     | 0.00 EUR Allg. Kosten: 0.00 EUR                                                                           | Löschen      |
| A704<br>A795                                       | Einschlüsse:                                     | keine                                                                                                    | Übernehmen   |
| A796<br>A898                                       | Begründung:                                      | keine 👻                                                                                                   | Rückgängig   |
| A1005                                              | Uhrzeit:                                         | keine • MwSt(%): 0 •                                                                                      |              |
| A1007<br>A1008                                     | Minderung                                        | keine Ausnahme 👻                                                                                          | Suchen_      |
| A3732<br>A3733<br>A3734<br>A3757<br>A4463<br>A1716 | Faktorzuordnu<br>max. pro Tag:<br>Altersgrenzen: | ng Standard  Geschlecht: beide   O max. pro Rechnung:  Katalogzuordnung:  P min.: keine   Max.: keine   A | Weitersucher |
| A1833A<br>A7002                                    | Tages-/Altersy                                   | vorschriften: keine 🗸 C                                                                                   |              |
| A7003<br>A7005<br>A7007 ~                          | nur 1x pro l                                     | Rech. neben Kap. C-0 🔛 dokumentationspflichtig E<br>fer 🔝 2. Zeile auf Rechnung 📝 geände F                |              |

Dialog BG/UV...

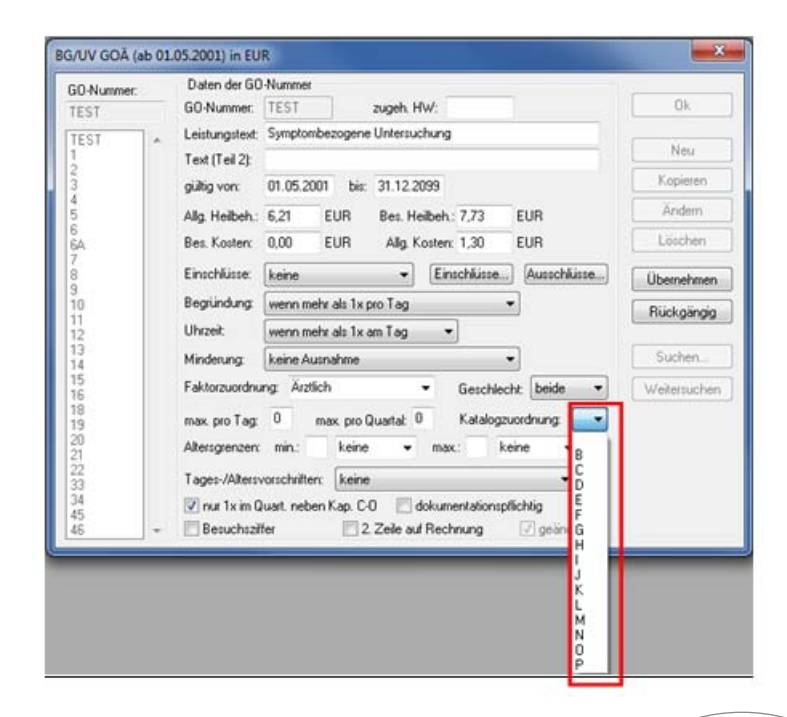

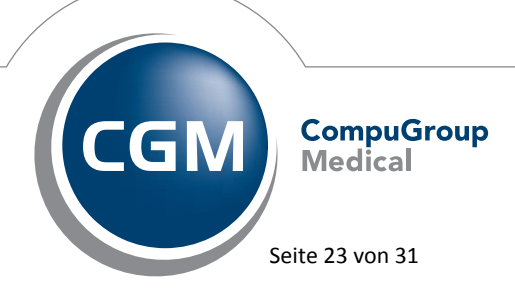

Synchronizing Healthcare

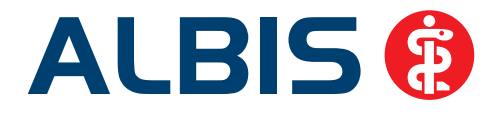

### 5 Formulare - Zugriff auf DALE-UV-Formulare

Die Formulare F2400 Verordnung von Leistungen zur Krankengymnastik/Physikalischen Therapie, F2402 Verordnung Ergotherapie, F2404 Verordnung von orthopädischen Schuhen und Einlagen sowie F2410 Verordnung EAP dürfen nach Vorgaben der DGUV, von Ausnahmen abgesehen, grundsätzlich nur von D- und H-Ärzten ausgestellt werden. Daher haben wir die o.g. Formulare angepasst. Verfügen Sie über eine DALE UV Freischaltung, stehen Ihnen alle Formulare nach Einspielen dieses Updates und Aktivierung des Schalters DALE-UV, welchen Sie über das Menü Optionen Privatliquidation BG erreichen, zur Verfügung.

### 6 Labor

Mit dieser Version haben wir eine Änderung in dem Dialog GNR der Anforder.-Ident übernehmen durchgeführt. Bei Anlage eines neuen Abrechnungsscheins aus dem Dialog GNR der Anforder.-Ident übernehmen, wurde das Arztkürzel nicht mehr angezeigt. Dies funktioniert wieder mit der neuen Version von ALBIS, so dass die Arztkürzel zu dem entsprechenden Abrechnungsschein wieder angezeigt werden.

| GNR der Anfo            | ordIdent übernehm    | en             |                                                                                 |                                                            | x |
|-------------------------|----------------------|----------------|---------------------------------------------------------------------------------|------------------------------------------------------------|---|
| ⊂ <u>B</u> itte alle Ge | bührennummern einze  | In bestätigen: | Daten<br>AnfordNr:<br>Befundart:                                                | 1192638<br>Endbefund                                       |   |
| GNR                     | Abrechnung durc      | h              | Eingangs-Datum:                                                                 | 04.03.2012                                                 |   |
| 32101                   | Labor                |                | Abnahme-Datum:<br>Patient:                                                      | Kwast, Toni (1)                                            |   |
|                         |                      |                | <u>S</u> chein/Rechnun<br>Abrechnung (Neu<br>Abrechnung (Neu<br>Abrechnung (Neu | g zuordnen<br>12/12) / ASC<br>12/12) / ASC<br>12/12) / ALR |   |
|                         |                      |                | ASC André Sch                                                                   | meling                                                     | - |
|                         |                      | Ändern         |                                                                                 | <u>N</u> eu                                                |   |
| Alle GN                 | R <u>ü</u> bernehmen | ОК             | Abbruch                                                                         |                                                            |   |

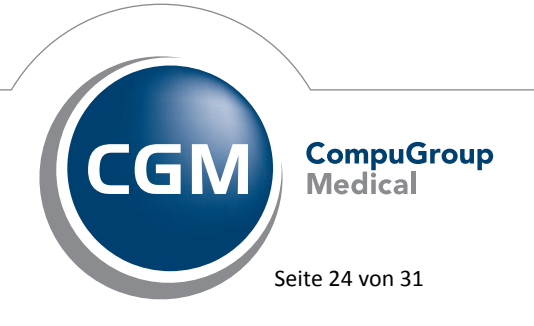

Synchronizing Healthcare

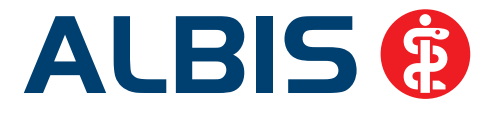

### 6.1 ELAT - Neue Version 12.3.4

Mit Einspielen der ALBIS Version 10.60, steht Ihnen automatisch die aktuelle ELAT Version (12.3.4) zur Verfügung.

### 7 eServices

Wird ein Medikament aus dem eServices Dialog für Medikamente verordnet, öffnet sich zunächst nach Betätigen des Druckknopfes Verordnung ausstellen/ablehnen, folgender Dialog:

|                            |                                                    | Patient        |                  |              |                              |      |
|----------------------------|----------------------------------------------------|----------------|------------------|--------------|------------------------------|------|
| 6.2012                     |                                                    | Albinus,       | Sarah (1)        |              |                              |      |
| ails                       |                                                    |                |                  |              |                              |      |
| atient                     | [                                                  |                |                  |              |                              |      |
| Name                       | Albinus                                            |                |                  |              | Patient zuordnen             |      |
| Vorname                    | Sarah                                              |                |                  |              |                              |      |
| eburtsdatum                | 06.11.1987                                         |                |                  |              |                              |      |
| Telefon                    |                                                    |                | ]                |              |                              |      |
|                            | Versichertenart<br>() Kasse Einleseda<br>() Privat | atum (Gültig): | fehlt (12/15)    |              |                              |      |
| erordnungen                |                                                    |                |                  |              |                              |      |
| Medikament                 |                                                    |                | Packungsrest     | Status       | Kommentar                    |      |
| Paracetamol                | Ra 1000mg Zaep ratioph                             | arm 10ST       |                  | Bitte wählen |                              |      |
| Nasenspray                 | ratiopharm Erw 10ML NAS                            | SN1            |                  | Bitte wählen | Bitte schnell aus            | _    |
| Amoxiciliin S              | TADA 1000 1051 FTA N1                              | (1)            |                  | Ditte wahlen |                              |      |
| erferart                   |                                                    |                |                  |              |                              |      |
| ) Abnolung<br>) Postversan | A                                                  |                |                  |              |                              |      |
| Straße                     | ans-Böckler-Str.5                                  |                |                  |              | Adresse druck                | en   |
| PLZ S                      | 6566                                               |                |                  |              |                              |      |
| Ort 🚺                      | leuwied                                            |                |                  |              |                              |      |
| nmentar                    |                                                    |                |                  |              |                              | _    |
| warda -                    | wordon nach Three ciarr                            | atalltan Statu | hoorboitet       |              |                              |      |
| er Rezeptaus               | stellung wird der Patient u                        | und das Rezep  | t automatisch ge | öffnet.      | Verordnungen ausstellen/able | hnen |
| der Speicher               | ung wird dieser Dialog au                          | tomatisch wied | er aktiviert.    | _            |                              |      |
|                            |                                                    |                | Beenden          |              |                              |      |

Synchronizing Healthcare

CGMPuGroup Medical

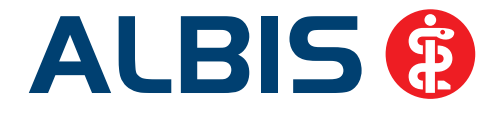

| Liste Medikamente:<br>Auswahl VOD A., R., V., Packung<br>11.05.2012 1 GKV Paracete                                                                                                    | Schneligortierung: benutzerdefiniert  Schnel Sbezeic Einnahme PR.T PR.Datum aV Rabatt amol Ra 1 nein                                                                                                    | Ifjiter: ohne                                                                                                    | offe Wirkstoffe anzeigen<br>Zusa Kom H                                                                                                    |  |  |  |
|----------------------------------------------------------------------------------------------------|----------------------------------------------------------------------------------------------------|----------------------------------------------------------------------------------------------------|----------------------------------------------------------------------------------------------------|--|--|--|
| Auswahl VOD A., R., V., Packung<br>11.05.2012 1 GKV Paraceta                                                                                                    | sbezeic Einnahme PR.T PR.Datum aV Rabatt<br>amol Ra 1 nein                                                                                                    | AutI         Wirkstoff         Wirkstärke         pro           nein         Paracetamol         1000,0000 mg         1                                                               | Zusa Kom H                                                                                                    |  |  |  |
| ✓ 11.05.2012 1 GKV Paracetz                                                                                                    | amol Ra 1 nein                                                                                                    | nein Paracetamol 1000,0000 mg 1                                                                                                    | CF HA                                                                                                    |  |  |  |
| Paracetamol Ra 1000mg Zaep ratiopharm 10ST ESU /r<br>Kosteninformationen<br>AVP: (+) 2,51 EUR A<br>Preisänderung: +0,01 EUR A<br>Festbetrag: 2,12 EUR V<br>Zuzahlung: 0,39 EUR T<br>Gesamtzuzahlung: 2,51 EUR O<br>Erst. Betrag: 0,00 EUR O<br>rabattiert: r (c. Alternativen A | N1 /erordnungsrelevante Eigenschaften ußer Verhieb: pothekenpflichtig: Etäubungsmittel: Impfstoff: Perbandmittel: TC: TC: TC: Dok.pfl. Transf.Gesetz: Impraulmittel: TX: Dok.pfl. Transf.Gesetz: Impraulmittel: Therapiehinweis: | MedWiss       ratiopharm GmbH         Identifikation / Gruppierung         PZN:       3953611         ATC:       N02BE01         *Star:       *55945         *Star:       *728/*ratio | Bitte beachten Sie, dass der<br>Rezepttext nicht verändert<br>werden soll und nur Zusätze<br>gemäß des<br>Anforderungskatalog AVWG<br>ands §73 Abs. 8 SGB V<br>erlaubt sind! |  |  |  |
| OK Abbrechen ARY Akt. Med. ARV E                                                                                                    |                                                                                                    |                                                                                                    |                                                                                                    |  |  |  |

Auf diesem Dialog werden nach Vorgaben des AVWG alle Details zu dem ausgewählten Präparat verdeutlicht und können über den Druckknopf OK bestätigt werden, der nachfolgende Dialog ist das gewohnte Rezept.

### 8 Verschiedenes

### 8.1 Bankdatenprüfung - Aktualisierte Daten

Mit der aktuellen Version von ALBIS haben wir neue Daten für die Prüfung von Bankdaten ausgeliefert.

Betätigen Sie in den Patientenstammdaten den Druckknopf Bankverbindung und tragen in dem Dialog Bankverbindung des Patienten Bankdaten ein, so werden diese mit den aktuellen Daten auf Gültigkeit geprüft. Sollten die eingegebenen Bankdaten nicht korrekt sein, so erhalten Sie eine Meldung hierüber.

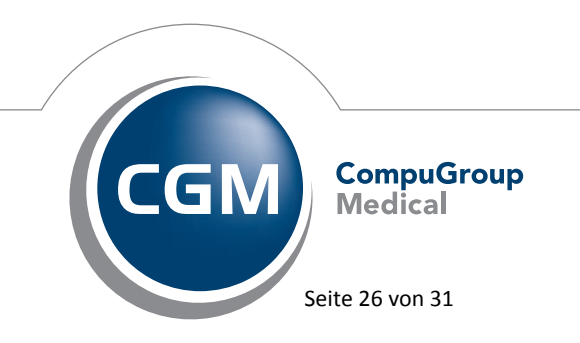

Synchronizing Healthcare

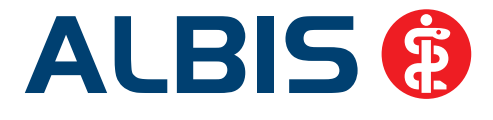

### 8.2 RehaGuide - neue Daten

Mit dem aktuellen ALBIS Update werden die Daten des RehaGuides automatisch auf den aktuellen Stand gebracht.

### 8.3 Beenden der GNR-Regelwerkskontrolle per ESC-Taste

Wird die GNR-Regelwerkskontrolle durch die Verletzung einer GNR-Regel bei der Eingabe einer Leistung in der Karteikarte oder auf der Scheinrückseite geöffnet, lässt sie sich ab sofort auf einfachem Wege mit der Funktionstaste Esc wieder schließen.

### 8.4 Antikoagulantien-Pass – Windows 7

Mit der Version 10.50 bestand die Problematik unter Windows 7, dass im Antikoagulantien-Pass beim Mausklick auf die Spalte Wochen-Dosis, die aktuelle Zeile ausgeblendet wurde. Dies wurde nun mit der aktuellen ALBIS Version 10.60 geändert, so dass die Anzeige der Zeilen jederzeit gewährleistet ist.

### 8.5 Mediserv – Erstellung der Abrechnungsadatei

Bei der Erstellung einer Mediservabrechnungsdatei konnte es unter gewissen Umständen vorkommen, dass die PLZ nicht korrekt in die Abrechnungsdatei geschrieben wurde. Dies haben wir mit der aktuellen ALBIS Version korrigiert, so dass die Abrechnungsdatei entsprechend den Vorgaben erzeugt wird.

### 8.6 Anzeige Quartalstrenner in der Karteikarte

Mit der ALBIS Version 10.60 wird Ihnen der Quartalstrenner wieder wie gwohnt in der Karteikarte des Patienten angezeigt.

| API | 12.06.2012 | medrp | Spasmex 15 FTA N1 30 ST | Spooler | ALBIS, 12.06.2012-11:10 |
|-----|------------|-------|-------------------------|---------|-------------------------|
| API | 13.07.2012 |       |                         |         |                         |

### 8.7 Hilfreiche Präparate-Informationen

Mit diesem Update stellen wir Ihnen wieder wichtige, patientennahe Präparat-Informationen zur Verfügung. Damit Sie diese umfassend nutzen können, finden Sie im Folgenden Erläuterungen, wie Sie unsere Zusatzfunktionen in Ihrem täglichen Arbeitsablauf unterstützen:

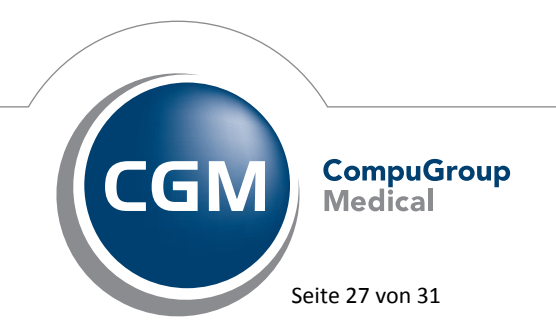

Synchronizing Healthcare

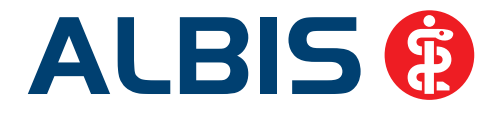

### 8.7.1 Patienteninformationen: Deutsch, Türkisch, Russisch

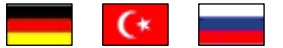

Die Patienteninfo ist ein toller Zusatznutzen für Arzt und Patienten!

Nicht nur die Diagnose, auch die gewählte Therapie ist oft erklärungsbedürftig. **Schriftliche Patienteninformationen** stellen sicher, dass die Patienten die gegebenen Informationen zu Hause nochmals in Ruhe nachlesen können. Bei ausgewählten Präparaten erhalten deshalb die Ärzte zum Zeitpunkt der Medikamentenauswahl aus der **Datenbank** die Information, dass zu diesem Präparat **Patienteninformationen** verfügbar sind. Da Ärzte international heilen, weisen **Landesflaggen** darauf hin, in welchen Sprachen die Patienteninformationen verfügbar sind. Diese können direkt im Patientengespräch aufgerufen, ausgedruckt und ausgehändigt werden.

Für folgende Präparate haben wir im dritten Quartal Patienteninformationen hinterlegt:

| Hersteller               | Präparat     | PZN                         |
|--------------------------|--------------|-----------------------------|
| Abbott Arzneimittel GmbH | Kreon        | 1224776 / 4437981 / 1224753 |
| Astellas Pharma GmbH     | Formotop     | 5129885 / 6913925 / 3730590 |
| Chiesi GmbH              | Foster       | 0568172 / 6729452           |
| Dr. R. Pfleger GmbH      | Spasmex 15   | 6165475 / 3758335           |
| Dr. R. Pfleger GmbH      | Spasmex 30TC | 0759877 / 0880099           |
| Dr. R. Pfleger GmbH      | Spasmex 5    | 6165469 / 3758312           |
| Grünenthal GmbH          | Norspan      | 0683602 / 3323258 / 0683619 |
| Grünenthal GmbH          | Palexia      | 6808915 / 6808950 / 6809352 |
| Grünenthal GmbH          | Transtec PRO | 4187426 / 4187432 / 2515903 |
| Lundbeck GmbH            | Sycrest      | 7728236 / 7728207 / 7728153 |
| Nycomed Deutschland GmbH | Daxas        | 6563655 / 6563661           |
| Orion Pharma GmbH        | Stalveo      | 4866920 / 2208785 / 9339065 |
| WEPA Apothekenbedarf     | Mosquito     | 9229023 / 9197197           |

### 8.7.2 Diagnose-Patenschaft

Mit der Diagnose-Patenschaft erhält der Arzt eine Komfortfunktion, die wertvolle Zeit direkt in der Behandlung erspart. Passend zur gestellten Diagnose erhält der Arzt eine Auswahl von Präparaten, die für die gesuchten Indikationen in Frage kommen. Betrachtet man einen allgemeinen Verordnungsprozess ist folgender Ablauf zu durchlaufen:

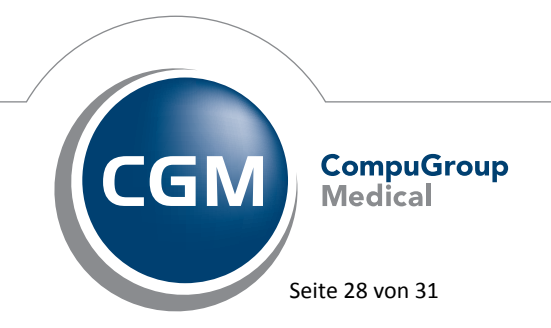

Synchronizing Healthcare

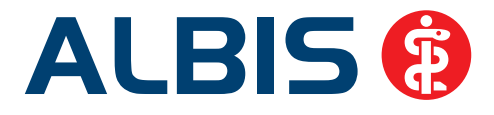

- 1. Eingabe der Diagnose in die Karteikarte
- 2. Bestätigung der Diagnosesicherheit
- 3. Übernahme der Diagnose in die Karteikarte
- 4. Öffnen des Rezeptformulars
- 5. Öffnen der Arzneimitteldatenbank
- 6. Verordnen des Präparats und Ausdruck des Rezepts

Ist eine Diagnose mit dieser Kommunikationsform hinterlegt, überspringt der Arzt Schritt 3-5, da diese automatisch im Hintergrund ablaufen.

Für folgende Präparate haben wir im dritten Quartal Diagnose-Patenschaften hinterlegt

| Hersteller                           | ICD                      |  |  |
|--------------------------------------|--------------------------|--|--|
| AstraZeneca GmbH                     | F30.1 / F30.8 / F31.9    |  |  |
| AstraZeneca GmbH                     | F32.2 / F33.2 / F33.3    |  |  |
| AstraZeneca GmbH                     | F20.0 / F20.2 / F20.9    |  |  |
| AWD.pharma GmbH                      | M47.0- / M47.01 / M99.31 |  |  |
| DR. KADE Pharmazeutische Fabrik GmbH | M54.0- / M54.01 / M54.99 |  |  |
|                                      |                          |  |  |
| FERRING Arzneimittel GmbH            | F98.0 / R32              |  |  |
| Jenapharm GmbH                       | N92.0                    |  |  |
| Lundbeck GmbH                        | F32.0 / F32.8 / F33.9    |  |  |
| Merz Pharmaceuticals GmbH            | K70.3 / K72.71 / K72.79  |  |  |
| MSD Sharp & Dohme GmbH               | M05.30 / M05.32 / M05.3- |  |  |
|                                      |                          |  |  |
| Pfizer Pharma GmbH                   | T14.01 / T14.03 / T14.00 |  |  |
| RIEMSER Arzneimittel AG              | A04.7                    |  |  |
|                                      |                          |  |  |
| Servier Deutschland GmbH             | 150 / 150.00 / 150.9     |  |  |

### 9 Externe Programme

### 9.1 Verax-Liste - neue Daten

Mit Einspielen dieses ALBIS Updates werden die neuen Verax-Daten automatisch für Sie aktualisiert.

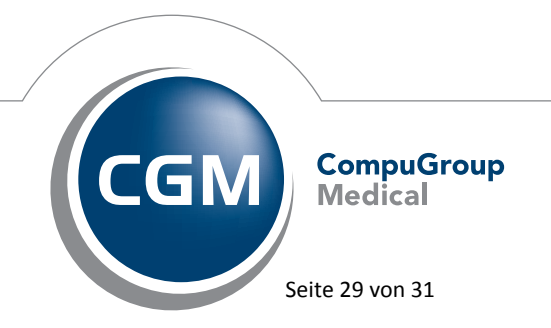

Synchronizing Healthcare

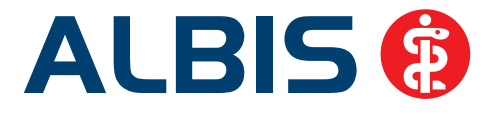

### 9.2 QM-Assist Symbolleiste – neues Symbol

Ab sofort sieht das QM-Assist Symbol in der ALBIS Symbolleiste folgendermaßen aus:

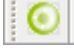

### 9.3 Telemed.net - Neue Version 2.22.256

Mit dieser Version von ALBIS steht Ihnen automatisch eine neue Version von telemed.net (2.22.256) zur Verfügung. Nach der Installation des ALBIS-Updates und dem ersten Starten von ALBIS haben Sie die Möglichkeit, telemed.net auf die neue Version zu aktualisieren. Folgen Sie hierzu bitte den Bildschirmanweisungen.

### Impf-doc - neues Update 1.28.0 9.4

Mit der neuen ALBIS Version 10.60 steht Ihnen automatisch das Update für die neue Impf-doc Version 1.28.0 zur Verfügung. Detailinformationen zur Installation entnehmen Sie bitte der Impf-doc Installationsanleitung. Diese finden Sie in ALBIS über den Menüpunkt? Infoseiten Update-Info ALBIS Version 10.60.

### 9.5 ifap impfCENTER – neue Version 4.1.4.0

Mit Einspielen dieser neuen Version von ALBIS steht Ihnen automatisch die neue Version 4.1.4.0 des ifap impfCENTER zur Verfügung.

#### 9.6 PRAXISWELT - In sieben Kategorien exkl. Angebote und viele arbeitsunterstützende Tipps

In derzeit sieben Kategorien finden Sie in der PRAXISWELT vielseitige Angebote und arbeitsunterstützende Tipps für Sie und Ihr Praxisteam. Werfen Sie doch mal einen Blick in die Rubrik Pharma Services. Unter der Microsite dokuasisst finden Sie gängige Begründungen für die Verordnung ausgewählter Arzneimittel. Denn grundsätzlich dürfen gesetzliche Krankenkassen nur die Kosten für Arzneimittel übernehmen, die nicht von der Versorgung ausgeschlossen sind. Bestimmte Ausnahmefälle gibt es jedoch: Mit einer dokumentierten Begründung dürfen auch andere Präparate verordnet werden.

Zu folgenden Präparaten erhalten Sie ausführliche Infos:

- Kreon<sup>®</sup> Abbott Arzneimittel GmbH
- Leganto<sup>®</sup> Bayer Vital GmbH
- Neupro<sup>®</sup> UCB Pharma GmbH
- Norspan<sup>®</sup> Grünenthal GmbH

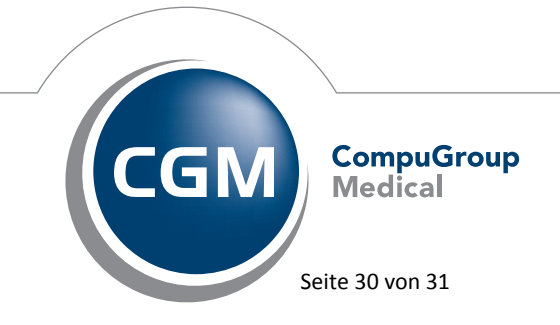

Synchronizing Healthcare

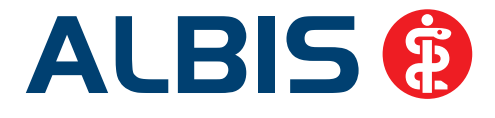

- Transtec PRO<sup>®</sup> Grünenthal GmbH
- Velmetia<sup>®</sup> Berlin Chemie AG
- Xelevia<sup>®</sup> Berlin Chemie AG

Selbstverständlich können Sie auch weiterhin außerhalb Ihrer Praxis auf die exklusiven Angebote zugreifen: Registrieren Sie sich und rufen Sie anschließend alle Vorteilsangebote ganz bequem von überall über <u>www.die-praxiswelt.de</u> auf.

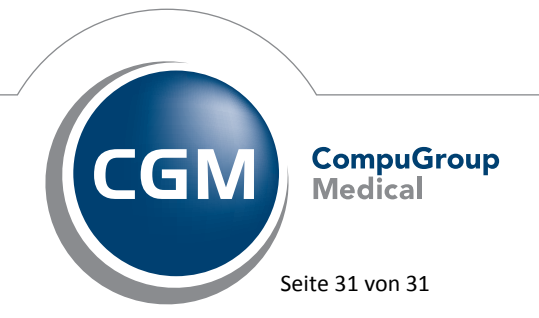

Synchronizing Healthcare